Manual No: 577013-757 • Revision: H Software Version 6

# Veeder-Root TLS2 Console Gilbarco EMC2 Console

Setup and Operation Manual

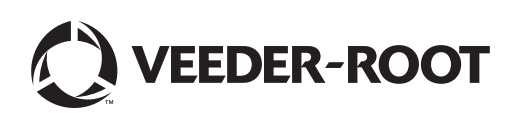

Veeder-Root makes no warranty of any kind with regard to this publication, including, but not limited to, the implied warranties of merchantability and fitness for a particular purpose.

Veeder-Root shall not be liable for errors contained herein or for incidental or consequential damages in connection with the furnishing, performance, or use of this publication.

Veeder-Root reserves the right to change system options or features, or the information contained in this publication.

This publication contains proprietary information which is protected by copyright. All rights reserved. No part of this publication may be photocopied, reproduced, or translated to another language without the prior written consent of Veeder-Root.

Contact TLS Systems Technical Support for additional troubleshooting information at 800-323-1799.

#### DAMAGE CLAIMS / LOST EQUIPMENT

Thoroughly examine all components and units as soon as they are received. If any cartons are damaged or missing, write a complete and detailed description of the damage or shortage on the face of the freight bill. The carrier's agent must verify the inspection and sign the description. Refuse only the damaged product, not the entire shipment.

Veeder-Root must be notified of any damages and/or shortages within 30 days of receipt of the shipment, as stated in our Terms and Conditions.

#### **VEEDER-ROOT'S PREFERRED CARRIER**

- 1. Contact Veeder-Root Customer Service at 800-873-3313 with the specific part numbers and quantities that were missing or received damaged.
- 2. Fax signed Bill of Lading (BOL) to Veeder-Root Customer Service at 800-234-5350.
- 3. Veeder-Root will file the claim with the carrier and replace the damaged/missing product at no charge to the customer. Customer Service will work with production facility to have the replacement product shipped as soon as possible.

#### **CUSTOMER'S PREFERRED CARRIER**

- 1. It is the customer's responsibility to file a claim with their carrier.
- 2. Customer may submit a replacement purchase order. Customer is responsible for all charges and freight associated with replacement order. Customer Service will work with production facility to have the replacement product shipped as soon as possible.
- 3. If "lost" equipment is delivered at a later date and is not needed, Veeder-Root will allow a Return to Stock without a restocking fee.
- 4. Veeder-Root will NOT be responsible for any compensation when a customer chooses their own carrier.

#### **RETURN SHIPPING**

For the parts return procedure, please follow the appropriate instructions in the "General Returned Goods Policy" pages in the "Policies and Literature" section of the Veeder-Root **North American Environmental Products** price list. Veeder-Root will not accept any return product without a Return Goods Authorization (RGA) number clearly printed on the outside of the package.

©Veeder-Root 2011. All rights reserved.

| Introductio | n |
|-------------|---|
|-------------|---|

| Contractor Certification Requirements                            | 1 |
|------------------------------------------------------------------|---|
| Related Manuals                                                  | 1 |
| Safety Symbols                                                   | 1 |
| Safety Warnings                                                  | 2 |
| Regulatory Compliance and Approvals                              | 2 |
| Console                                                          | 2 |
|                                                                  | 0 |
| Monitoring Functions                                             |   |
| Monitoring Functions<br>Output Relay                             |   |
| Monitoring Functions<br>Output Relay<br>Communications Functions | 3 |

### System Setup Screens

| System Status (Home) Screen                               | 5   |
|-----------------------------------------------------------|-----|
| Main Menu Screen                                          | 6   |
| [266] System Setup - Enter Password Screen                | 7   |
| System Setup Screen                                       | 8   |
| [201-203, 240] System Language and Units Setup Screen     | 9   |
| [204 - 207] Station Header Setup Screen                   | .10 |
| Alpha Keypad Screen                                       | .11 |
| Numeric Keypad Screen                                     | .12 |
| [208-211] System Security Setup Screen                    | .13 |
| [263-265] System Setup Security - Setup Password Screen   | .14 |
| [263-265] System Setup Security – Density Password Screen | .15 |
| [212-214] System Time/Date Setup Screen                   | .16 |
| Current Date Entry Screen                                 | .17 |
| Current Time Entry Screen                                 | .18 |
| [500-503] System Setup Close Times Screen                 | .19 |
| [215-218] Shift Times Setup Screen                        | .20 |
| [219-223] Daylight Savings Time Setup Screen              | .21 |
| [224-226, 321] Auto-Dialout Setup Screen                  | .22 |
| [227-230] Autodial Alarm Setup Screen 1                   | .23 |
| [231-234] Autodial Alarm Setup Screen 2                   | .24 |
| [235-237, 320] Autodial Alarm Setup Screen 3              | .25 |
| [550-551] Autodial Alarm Setup Screen 4                   | .26 |
| [238-239] Comm Port 1 and 2 Serial Setup Screen 1         | .27 |
| [241] Comm Port 1 Printer Setup Screen                    | .28 |
| [244-246] Comm Port 1 Modem Setup Screen 1                | .29 |
| [249-252] Comm Port Setup Screen 2                        | .30 |
| [247-248] Advanced Communications Setup Screen            | .31 |
| Data Entry Screen                                         | .32 |
| Parallel Port Setup Screen                                | .33 |
| [256] Alarm Relay Setup Screen                            | .34 |
| [254, 257-258] Temperature Setup Screen                   | .35 |
| [259-262] EuroProtocol and Stick Offset Setup Screen      | .36 |
| About TLS2 Screen                                         | .37 |

### **Tank Setup Screens**

| [267] Tank Setup - Enter Password Screen               |    |
|--------------------------------------------------------|----|
| Tank Setup Screen                                      |    |
| [119-121] Tank Setup Screen 1                          | 40 |
| [122-124] Tank Setup Screen 2                          | 41 |
| Tank Setup Screen 2 (Multipoint Tank Profile Selected) | 42 |
| [125-128] Tank Setup Screen 3                          | 43 |
| Calculating Tank Tilt                                  | 45 |
| [131-133] Tank Setup Screen 4                          | 46 |
|                                                        |    |

| [101-104] Tank Alarm Limits Setup Screen 1                         | 47 |
|--------------------------------------------------------------------|----|
| [105-108] Tank Alarm Limits Setup Screen 2                         | 48 |
| [109-111, 552] Tank Alarm Limits Setup Screen 3                    | 49 |
| [553] Tank Alarm Limits Setup Screen 4                             | 50 |
| [112-114] Tank Leak Test Setup Screen 1                            | 51 |
| [115] Same All Tanks Screen                                        | 52 |
| [116-118] Tank Leak Test Setup Screen 2                            | 53 |
| Manually Closing a Shift                                           |    |
| Manual Shift Close Screen                                          |    |
|                                                                    |    |
| Manually Starting/Stopping Tank Leak Tests                         |    |
| Manual Test Start/Stop Screen                                      | 55 |
| Ponorte                                                            |    |
| System Reports                                                     | 56 |
| Inventory Report (US Units and Non-Density Probe)                  | 58 |
| Example Report Printout - Inventory Report with TC volume          | 58 |
| Example Report Printout - Shift Inventory Report with TC volume    | 58 |
|                                                                    |    |
| Inventory Report Notes                                             | 58 |
| Example Report Printout - Snapshot Shift Inventory Report          | 59 |
| Example Report Printout - Inventory Log Report                     |    |
| Inventory Log Report Notes                                         | 59 |
| Full Inventory Benort (US Units and Non-Density Probe)             | 59 |
| Example Report Printout - Full Inventory Report                    | 60 |
| Inventory Report (Metric Units and Density Probe)                  | 60 |
| Example Benort Printout - Inventory Benort with Density Probe      | 60 |
| Example Report Printout - Full Inventory Report with Density Probe |    |
| Delivery Report (US Units and Non-Density Probe)                   | 61 |
| Example Printout - Delivery Report with Non-density Probe          | 61 |
| Delivery Report (Metric Units and Density Probe)                   |    |
| Example Printout - Delivery Report with Density Probe              |    |
| Active Alarm Status Screen                                         | 63 |
| Alarm Reports                                                      | 63 |
| Important Alarm Notes                                              | 64 |
| Information on Alarm States                                        | 64 |
| Active Alarm                                                       | 64 |
| Acknowledging an Active Alarm                                      | 64 |
| Returning to Normal State                                          | 64 |
| In-Tank Alarm Information                                          | 65 |
| Max Product Alarm                                                  | 65 |
| Overfill Alarm                                                     |    |
| Low Product Alarm                                                  | 65 |
| High Water Alarm                                                   | 65 |
| Probe Out Alarm                                                    | 65 |
| Invalid Fuel Height                                                | 65 |
| Probe Low Temperature Warning                                      | 65 |
| Delivery Needed Alarm                                              | 65 |
| Leak Test Alarm                                                    | 65 |
|                                                                    |    |

### **Diagnostic Screens**

| Function Test Menu Screen                         | 66 |
|---------------------------------------------------|----|
| LCD Touch Test Screen                             | 67 |
| Probe Diagnostic Screen                           | 67 |
| Example Report Printout - Probe Diagnostic Report | 68 |

| Availability of Probe Data                   | 68 |
|----------------------------------------------|----|
| Density Offset Menu Screen                   | 69 |
| [267] Density Offset - Enter Password Screen | 70 |
| Density Offset Screen 1                      | 71 |
| [290, 291] Density Offset Screen 2           | 72 |
| Density Offset History Screen                | 73 |
|                                              |    |
| Label Code Index                             | 74 |

## Tables

| Table 1: | Alarm Message Table                  | 4  |
|----------|--------------------------------------|----|
| Table 2: | U.S. and Metric Thermal Coefficients | 44 |
| Table 4: | System Reports                       | 56 |
| Table 5: | Alarm Reports                        | 63 |
| Table 6: | Tank Setup Label Codes               | 74 |
| Table 7: | System Setup Label Codes             | 75 |

### Introduction

This manual describes setup and operating procedures for the following Touch-Screen consoles:

- Veeder-Root TLS2
- Gilbarco EMC2

This manual assumes that the console is installed and has successfully completed the Cold Boot procedure. You should begin the setup procedure with the System Setup Screens and finish with the Tank Setup Screens.

After entering the System and Tank Setup parameters the console should be operational. Consult the Reports Section for instructions on viewing system and alarm reports. The Diagnostic Section contains some simple console test procedures and access to Probe Diagnostic data.

#### **Contractor Certification Requirements**

Veeder-Root requires the following minimum training certifications for contractors who will install and setup the equipment discussed in this manual:

**Installer (Level 1) Certification:** Contractors holding valid Installer Certification are approved to perform wiring and conduit routing; equipment mounting; probe, sensor and carbon canister vapor polisher installation; wireless equipment installation; tank and line preparation; and line leak detector installation.

**ATG Technician (Level 2/3 or 4) Certification:** Contractors holding valid ATG Technician Certifications are approved to perform installation checkout, startup, programming and operations training, system tests, troubleshooting and servicing for all Veeder-Root Series Tank Monitoring Systems, including Line Leak Detection.

Warranty Registrations may only be submitted by selected Distributors.

#### **Related Manuals**

577013-756 TLS2/EMC2 Site Prep Manual

577013-767 Veeder-Root Serial Interface Manual for TLS2 Monitoring Systems

### **Safety Symbols**

The following safety symbols are used in this manual to alert you to important safety hazards and precautions.

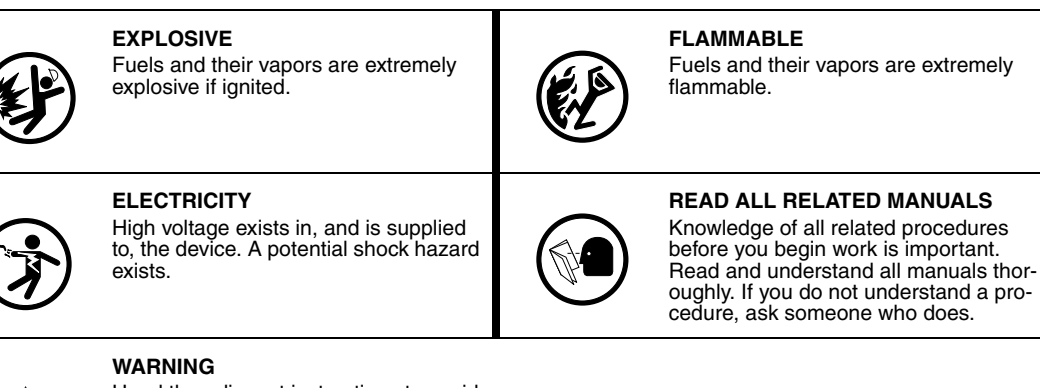

Heed the adjacent instructions to avoid damage to equipment, property, environment or personal injury.

### Safety Warnings

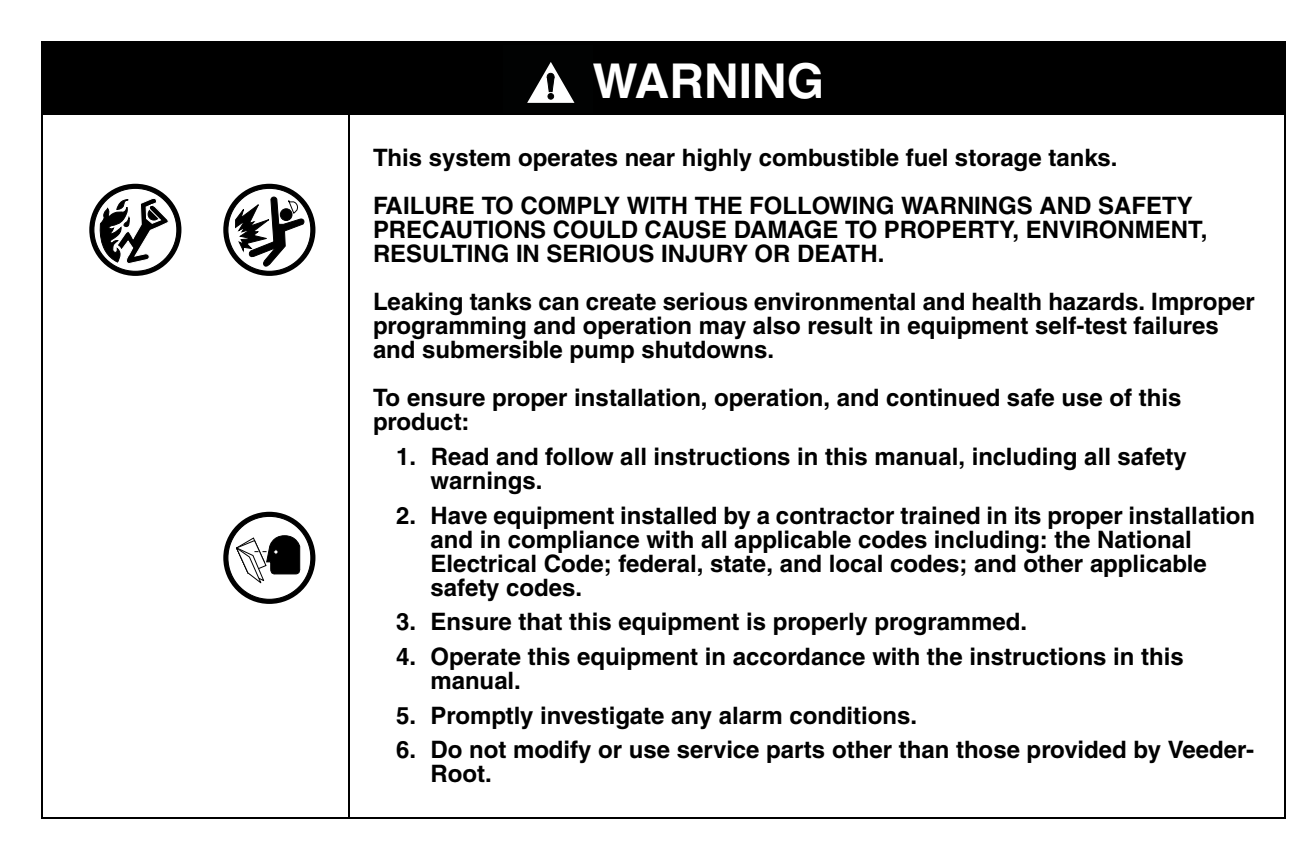

### **Regulatory Compliance and Approvals**

Plan your leak detection program to comply with local, state, and federal regulations governing underground storage tanks. Save all inventory and leak test records provided by the system as part of a regulatory compliance program.

The system, when equipped with Magnetostrictive 0.2 gallon-per-hour (gph) (0.76 lph) (Mag 2) probes, is classified as an Automatic Tank Gauge System and has been third-party tested by Midwest Research Institute. This system can detect a 0.2 gph leak exceeding a 95% probability of detection [P(D)] and less than a 5% probability of false alarm [P(FA)]. It meets federal U.S. E.P.A. performance standards (0.2 gph at [P(D)] of 95% and [P(FA)] of 5%) and the federal performance standard of measuring water in the bottom of a tank to the nearest 1/8 inch (3.2 mm).

The system, when equipped with Magnetostrictive 0.1 gph (0.38 lph) (Mag 1) probes, meets Volumetric Tank Tightness Testing Method standards and has been third-party tested by Midwest Research Institute. This system can detect a 0.1 gph leak exceeding a 95% probability of detection [P(D)] and less than a 1% probability of false alarm [P(FA)]. This system meet U.S. E.P.A. federal performance standards (0.1 gph at [P(D)] of 95% and [P(FA)] of 5%).

### Console

The TLS2 Console features a front panel touch screen display, a dual-purpose Alarm/Normal LED, and an audible beeper for alarm and warning notification. Serial and parallel printer ports are available for connection to a remote printer. The TLS2 Console can monitor up to six magnetostrictive probes.

#### **Monitoring Functions**

Depending on installed equipment, the console can provide:

- Inventory status for up to six tanks
- In-tank leak detection.

#### **Output Relay**

An output relay is provided that can trigger external alarm devices when an alarm condition is sensed by the system.

#### **Communications Functions**

Several communications options are available for the TLS2 Console:

- RS-232
- RS-422
- RS-485 2-wire or 4-wire
- External modem support
- Serial or parallel remote printer interface

### **Alarm Message Quick Reference Index**

| Alarm               | Туре | Cause                                                                                                 | Action                                                                                                    |
|---------------------|------|----------------------------------------------------------------------------------------------------|----------------------------------------------------------------------------------------------------|
| Annual Test Fail    | Tank | In-tank annual leak test failed                                                                       | Rerun in-tank leak test. If second test fails, call for service.                                                                              |
| Autodial Fail       | Comm | System failed to connect to a remote receiver after programmed number of tries.                       | Check remote receiver.                                                                                                    |
| Delivery Needed     | Tank | Product level dropped below preset limit.                                                             | Call for delivery.                                                                                                    |
| Gross Test Fail     | Tank | In-tank leak test failed.                                                                             | Rerun in-tank leak test. If second test fails, call for service.                                                                              |
| High Water          | Tank | Water detected in tank exceeds pre-<br>set limit.                                                     | Remove water from the tank.                                                                                                    |
| Invalid Fuel Height | Tank | Fuel level dropped to a point below<br>the minimum detectable level or only<br>one float is present.  | Call for delivery.                                                                                                    |
| Low Product         | Tank | Tank level dropped below preset limit.                                                                | Call for delivery.                                                                                                    |
| Low Temperature     | Tank | Probe temperature dropped below -<br>4°F (-20°C). For Low Temperature<br>probes, below -40°F (-40°C). | Probe returns to normal operation after<br>probe temperature rises above 0°F<br>(-17.7°C). For Low Temperature probes,<br>above -36°F (-38°C) |
| Max Product         | Tank | Product level rose above preset limit.                                                                | Stop delivery.                                                                                                    |
| Overfill            | Tank | Potential overflow of tank may occur.                                                                 | Stop delivery. Check for spillage.                                                                                                    |
| Periodic Test Fail  | Tank | In-tank leak test failed.                                                                             | Rerun in-tank leak test. If second test fails, call for service.                                                                              |
| Probe Out           | Tank | Hardware failure - probe or intercon-<br>necting wiring to console.                                   | Call for service.                                                                                                    |

#### Table 1: Alarm Message Table

### **System Setup Screens**

This section describes all of the TLS2 System Setup Screens along with setup choices and explanations that you will need for data entry. Because the TLS2 Setup Displays have only English labels, Screen Label codes have been placed in brackets beneath every English label to let you quickly find a translation of the label and the page number(s) of the Screen in which the label is used. Tank Setup Screens are covered in a separate section.

Entering data, confirming selections, etc. is done through one of several Data Entry Screens which display when you touch any button to the right of a data entry window. These screens are described where they are first discussed in this section.

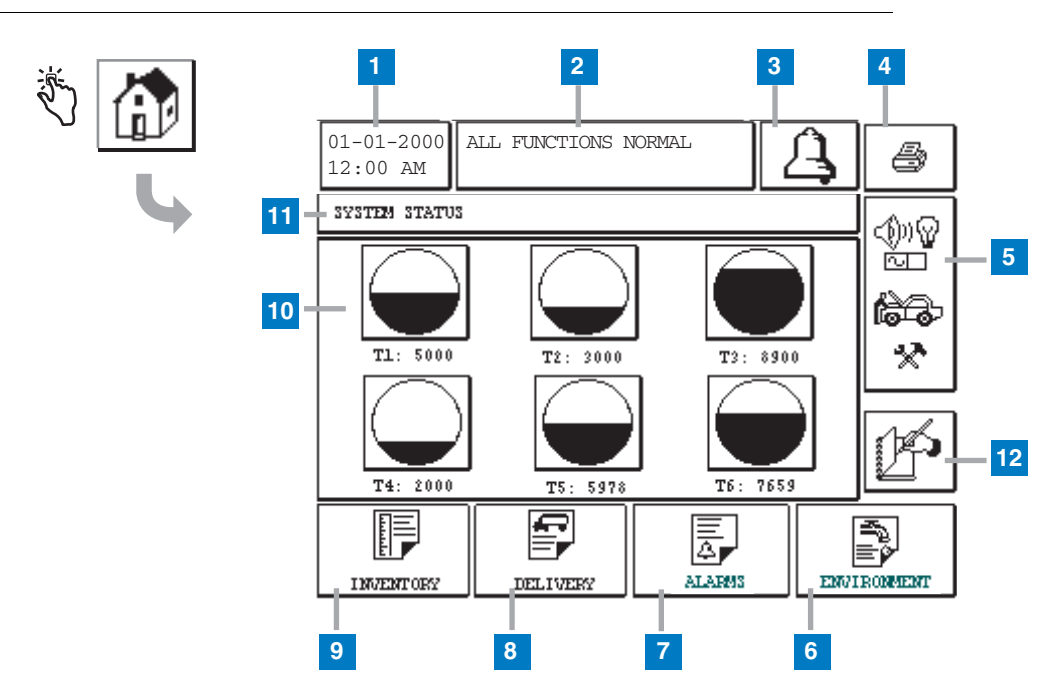

### System Status (Home) Screen

- 1 Date/time window displays current date and time
- 2 Message window displays All Functions Normal or active alarms.
- **3** Alarm button touch to acknowledge alarm and silence alarm beeper. Note: touching this button does not clear the alarm the problem that caused the alarm must be repaired.
- 4 Print button For menu screens, touch this button and all items available through the menu are printed to a connected printer. For non-menu screens only, a print dialog box appears when the print button is touched. The user also has the option to cancel the print.
- 5 Main Menu button touch to display the Main Menu Screen (page 6) for access to system/tank setup and manual tank testing.

- 6 Environmental Report button touch to display tank leak test results (page 56).
- 7 Alarm Report button touch to display the Active Alarm Status (and History) Screen (page 63).
- 8 Delivery Report button touch to display the Delivery Report Screen (page 56).
- **9** Inventory Report button touch to display the Inventory Report Screen (page 58).
- **10** Tank buttons touch any tank button to display the current inventory report for that tank.
- 11 Screen title window.
- 12 Manual Shift Close button touch to manually close the shift. (visible only if Snapshot is selected in Shift Time (System Setup) as the Shift Close Method.

#### **Main Menu Screen**

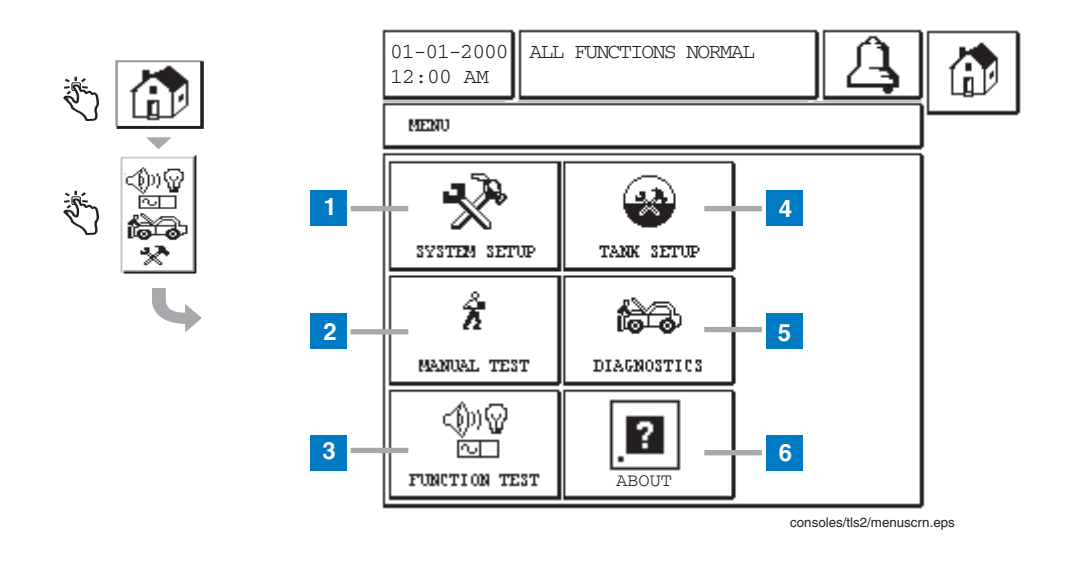

- System Setup button touch to display the System Setup Screen (page 8). If a System Security Setup -Setup Password has been entered, the System Setup - Enter Password screen will display (page
- **2** Tank Setup button touch to display the Tank Setup Menu Screen (page 39).
- **3** Diagnostics button touch to display the Probe Diagnostic Screen (page 67).
- **4** About button touch to display the About Screen (page 37) for information about the TLS2 Console's software and installed features.
- 5 Function Test button touch to display the Function Test Menu Screen (page 66).
- 6 Manual Test button touch to display the Manual Tank Test Start/Stop Screen (page 55).

#### [266] System Setup - Enter Password Screen

If the System Security Setup - Setup Password (page 14) is enabled, you will be required to enter that password before accessing the System Setup Screen (page 8). If the Setup Password is disabled, the System Setup - Enter Password screen will not display.

| SYSTEM SETUP | 01-01-2010 ALL FUNCTIONS NORMAL | 8        |
|--------------|---------------------------------|----------|
| L            | SYSTEM SETUP - ENTER PASSWORD   |          |
| 1            | PASSWORD                        |          |
|              |                                 | <u>1</u> |
|              |                                 |          |
|              |                                 |          |
|              |                                 |          |
|              |                                 |          |
|              |                                 | ]        |

#### Legend for numbered boxes

 Password [266] - To access the System Setup Screen (page 8), you must enter the 6 to 16 character alphanumeric System Security Setup -Setup Password.

As you enter the password, asterisks (\*) will display in place of the entered characters.

If the entered password is correct, the System Setup Screen will display.

If the entered password is incorrect, you will be asked to re-enter the password.

#### System Setup Screen

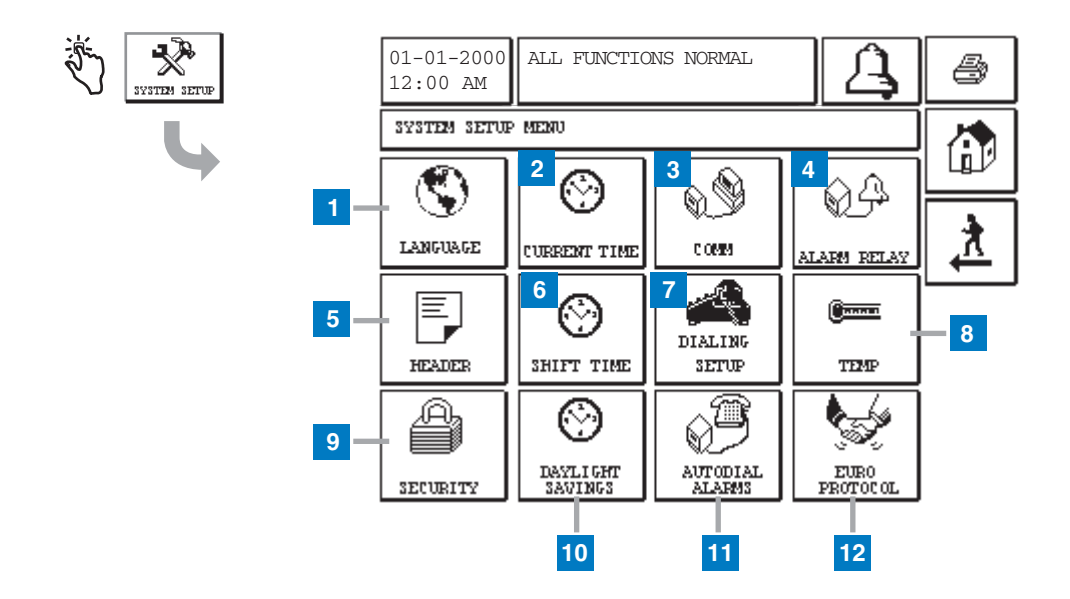

- 1 Language button touch to display the System Language and Units Setup Screen (page 9)
- 2 Current Time button touch to display the System Time/Date Setup Screen (page 16).
- **3** Comm button touch to display the Comm Setup Screen (page 27).
- 4 Alarm Relay button touch to display the Alarm Relay Setup Screen (page 34).
- 5 Header button touch to display the Station Header Setup Screen (page 10).
- 6 Shift Time button touch to select the Setup Shift Times Screen (page 20) or Manual Shift Close.
- 7 Dialing Setup button touch to display the Auto Dialout Setup Screen (page 22).

- 8 Temp button touch to display the Temperature Setup Screen (page 35).
- **9** Security button touch to display the System Security Setup Screen (page 13).
- **10** Daylight Savings button touch to display the Daylight Savings Setup Screen (page 21).
- **11** Autodial Alarms button touch to display the Autodial Alarms Setup Screen (page 23).
- 12 EuroProtocol button touch to display the EuroProtocol and Stick Offset Setup Screen (page 36). This screen also lets you select a leak test report format.

### [201-203, 240] System Language and Units Setup Screen

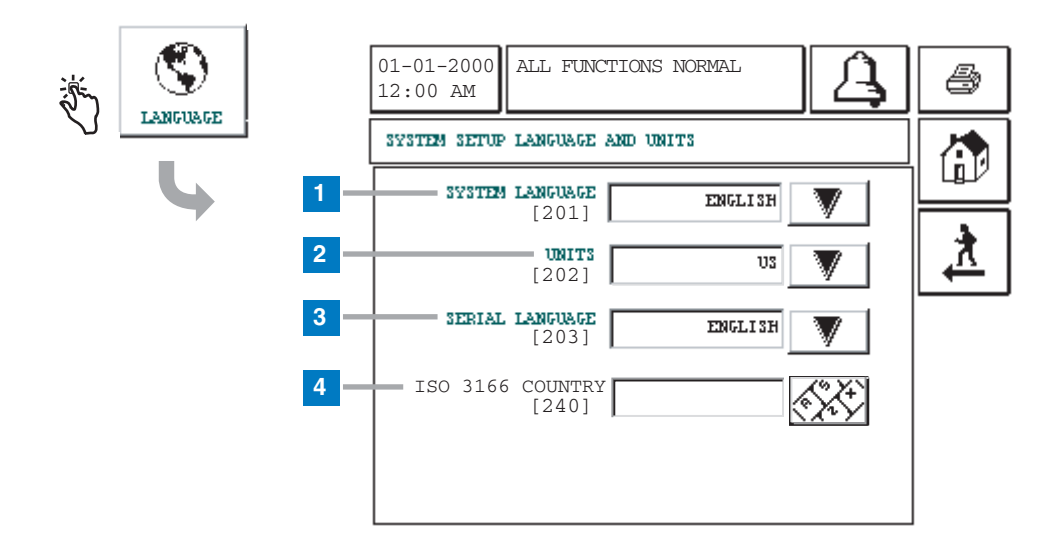

- 1 System Language [201] Choose from English (default), Chinese (Mandarin), Finnish, French, German, Italian, Polish, Portuguese, Russian, Spanish and Swedish.
- 2 Units [202] Choose Metric (default) or U.S.
- **3** Serial Language [203] -Choose from English (default), Finnish, French, German, Italian, Polish, Portuguese, Russian, Spanish and Swedish.
- 4 ISO Country Code [240] This feature is an international option. Enter the three alpha-character country code. Default is blank.

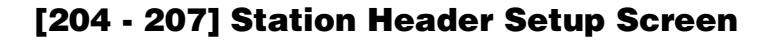

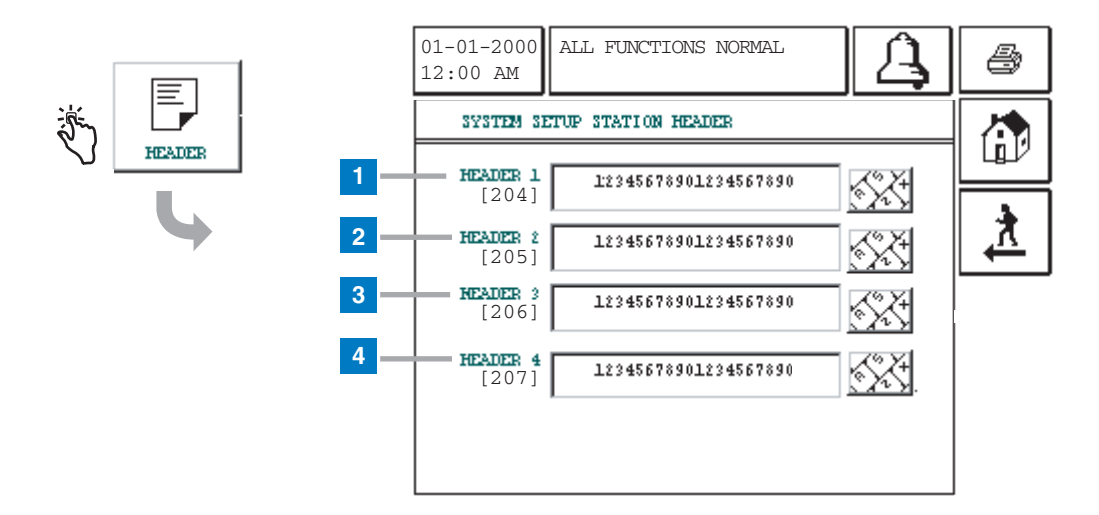

- 1 Header Line 1 [204] Enter first line of Report header. The entry can be alphanumeric and up to 20 characters. Only numbers and the Roman alphabet are supported.
- 2 Header Line 2 [205] Enter second line of Report header. The entry can be alphanumeric and up to 20 characters. Only numbers and the Roman alphabet are supported.
- **3** Header Line 3 [206] Enter third line of Report header. The entry can be alphanumeric and up to 20 characters.Only numbers and the Roman alphabet are supported.
- 4 Header Line 4 [207] Enter fourth line of Report header. The entry can be alphanumeric and up to 20 characters. Only numbers and the Roman alphabet are supported.

### **Alpha Keypad Screen**

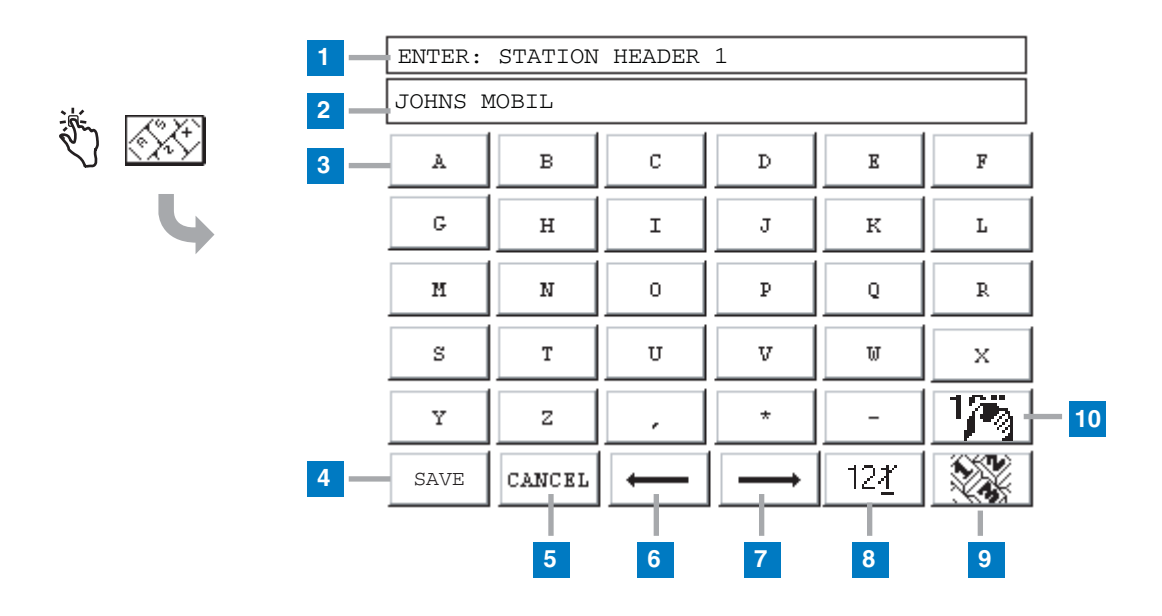

- **1** Displays Title of data to be entered.
- 2 Data Entered Window displays data entered.
- **3** Alpha keypad buttons touch a character button to place that character in the data entered window (2).
- 4 Save button touch to accept entered data and close Screen.
- 5 Cancel button touch to cancel any entry and close Screen.
- **6** Cursor left button touch to move the cursor one position left in the Data Entered Window (2).
- 7 Cursor right button touch to move the cursor one position right in the Data Entered Window (2).
- 8 Backspace delete button touch to delete character in cursor.
- **9** Number keypad button touch to display the Numeric Keypad Screen.
- **10** Clear button touch to clear contents of Data Entered Window (2).

### **Numeric Keypad Screen**

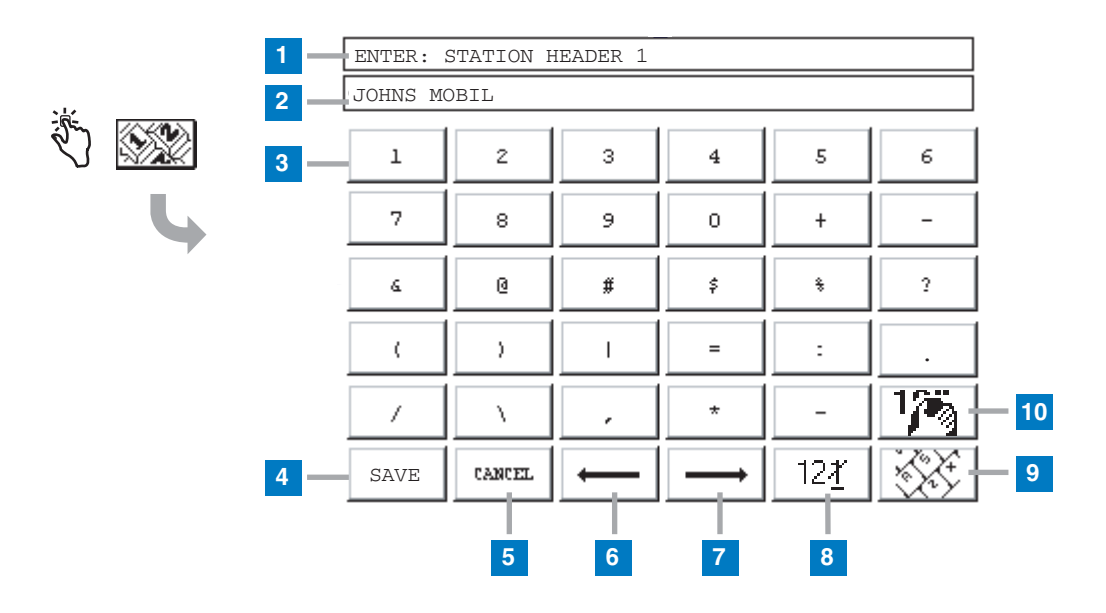

- **1** Displays title of data to be entered.
- 2 Data Entered Window displays data entered.
- **3** Numeric Keypad buttons touch a character button to place that character in the Data Entered Window (2).
- 4 Save button touch to accept entered data entered and close Screen.
- **5** Cancel button touch to cancel any entry and close Screen.
- **6** Cursor left button touch to move the cursor one position left in the Data Entered Window (2).

- 7 Cursor right button touch to move the cursor one position right in the Data Entered Window (2).
- 8 Backspace delete button touch to delete character above cursor.
- **9** Alpha keypad button touch to display the Alpha Keypad Screen.
- **10** Clear button touch to clear contents of Data Entered Window (2).

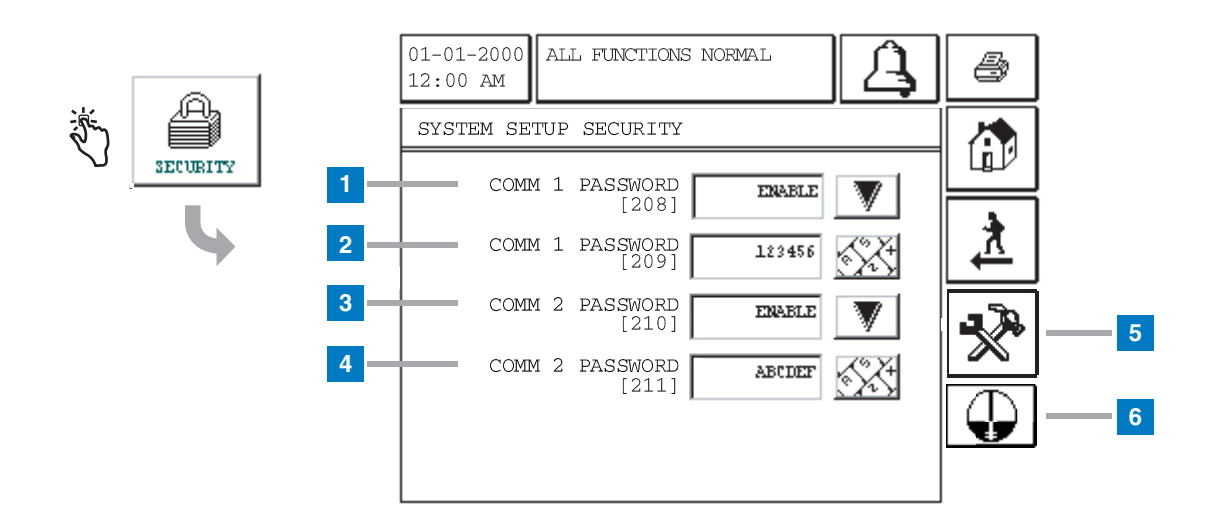

### [208-211] System Security Setup Screen

- 1 Comm 1 Password [208] Select Enable or Disabled for Comm 1 port password (default is Disabled). If this port is setup for a printer, the security code requirement is ignored.
- **2** Comm 1 Password [209] Enter a six-digit alphanumeric password for Comm 1 port (default is 000000).
- **3** Comm 2 Password [210] Select Enable or Disabled for Comm 2 port password (default is Disabled).
- **4** Comm 2 Password [211] Enter a six-digit alphanumeric password for Comm 2 port (default is 000000).
- 5 Touch to open the System Setup Security Setup Password Screen (see page 14). Entering a Setup Password will require that you enter this password prior to accessing System Setup (page 7) and Tank Setup (page 38) screens.
- **6** Touch to open the System Setup Security Density Password screen (see page 15). Entering a Density Password will require that you enter this password prior to accessing Probe Diagnostic Density Offset screen (see page 71).

### [263-265] System Setup Security - Setup Password Screen

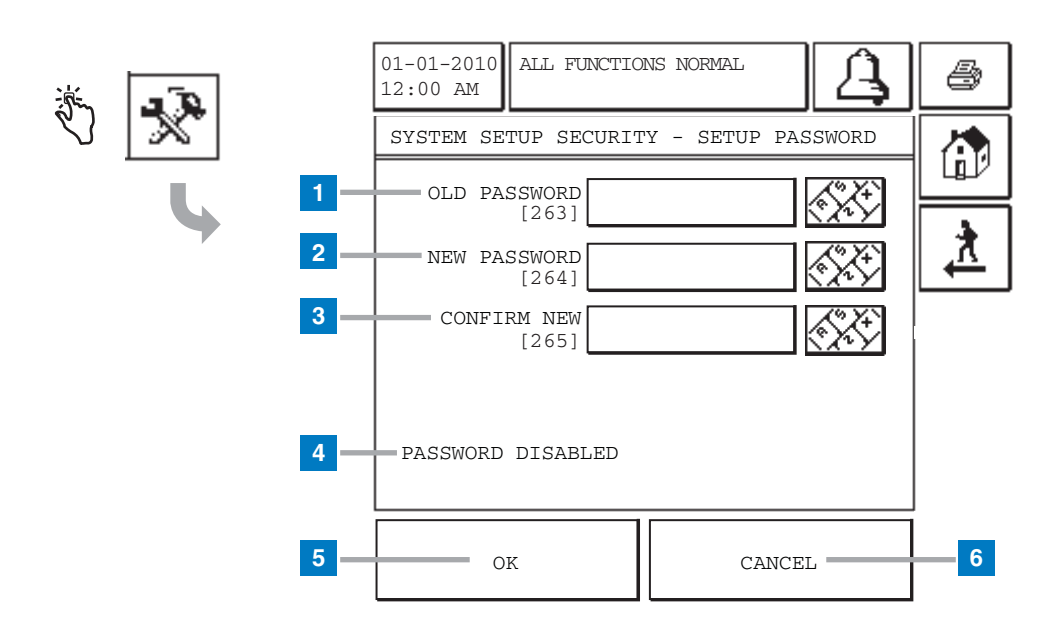

#### Legend for numbered boxes

When the console is shipped from the factory, the default setup password is blank, which the console interprets as being disabled. To enable the Setup Password, you would change the password to a non-blank password.

As you enter the password, each character will be displayed as an asterisk on the keypad screen. If the entered password is incorrect then the message "PASSWORD IS INCORRECT, RE-ENTER" will be displayed.

Once you OK the Setup Password, you will be required to enter this password before accessing System Setups (page 7) and Tank Setups (page 38).

- 1 Old Password [263] If you want to change the current password, enter the 6 to 16 character alphanumeric password.
- **2** New Password [264] Enter your new 6 to 16 character alphanumeric password.
- **3** Confirm New [265] You must re-enter the new 6 to 16 character alphanumeric password.
- **4** PASSWORD DISABLED This message displays when the system setup password is disabled.

- 5 OK button touch the OK button to accept the new password and close the screen
- **6** Cancel button touch the Cancel button to abort and close the screen.

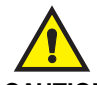

CAUTION! If you forget the Setup Password you will have to do a cold boot to reset it. You would then need to reprogram the entire console for the site.

### [263-265] System Setup Security - Density Password Screen

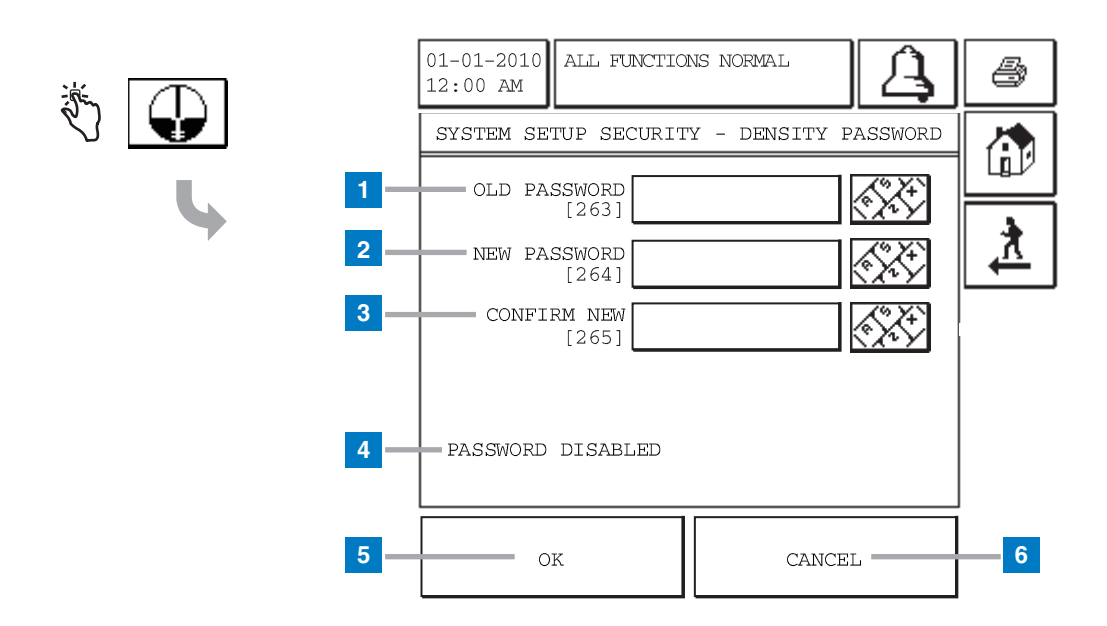

#### Legend for numbered boxes

When the console is shipped from the factory, the default Density Password is blank, which the console interprets as being disabled. To enable the Density Password, you would change the password to a non-blank password.

As you enter the password on this screen, each character will be displayed as an asterisk on the keypad screen. Once you OK the Density Password, you will be required to enter this password before accessing Density Offset.

- 1 Old Password [263] If you want to change the current password, enter the 6 to 16 character alphanumeric password.
- 2 New Password [264] Enter your new 6 to 16 character alphanumeric password.
- **3** Confirm New [265] You must re-enter the new 6 to 16 character alphanumeric password.
- 4 PASSWORD DISABLED This message displays when the system setup password is disabled.
- 5 OK button Touch the OK button to accept the new password and close the screen
- 6 Cancel button Touch the Cancel button to abort and close the screen.

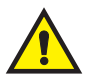

CAUTION! Once the Density Password has been set up (enabled) it can't be disabled. You will have to do a cold boot to reset the Density Password and then reprogram the entire System Setup for the site.

### [212-214] System Time/Date Setup Screen

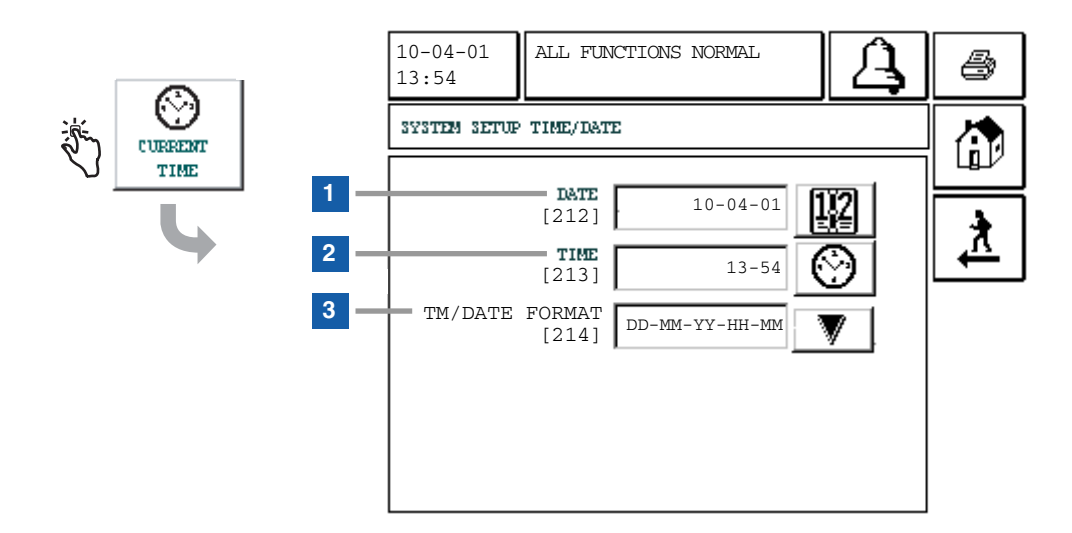

- **1** Date [212] Enter current date.
- **2** Time [213 Enter current time.
- 3 TM/Date Format [214] Select one of 3 formats: DD-MM-YY-HH<sup>1</sup>-MM (default) YY-MM-DD-HH<sup>1</sup>-MM MM-DD-YY-HH<sup>2</sup>-MM-xM where: DD = 01 - 31, MM = 01 - 12, YY = last 2 digits of year, i.e., 01, HH<sup>1</sup> = 01 - 24 HH<sup>2</sup> = 01 - 12, MM = 00 - 59, and xM = AM or PM (used only with 3rd format choice above).

### **Current Date Entry Screen**

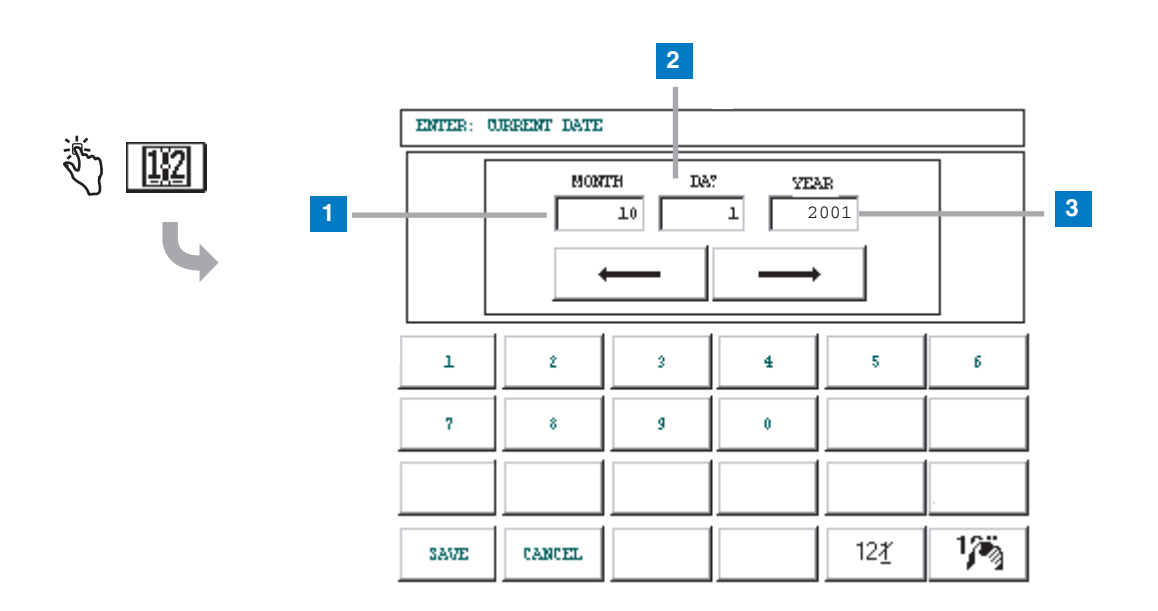

#### Legend for numbered boxes

- 1 Month entry window enter 01 12
- 2 Day entry window enter 01 31
- **3** Year entry window enter year, e.g. 2001.

The remaining buttons function as described on page 12.

### **Current Time Entry Screen**

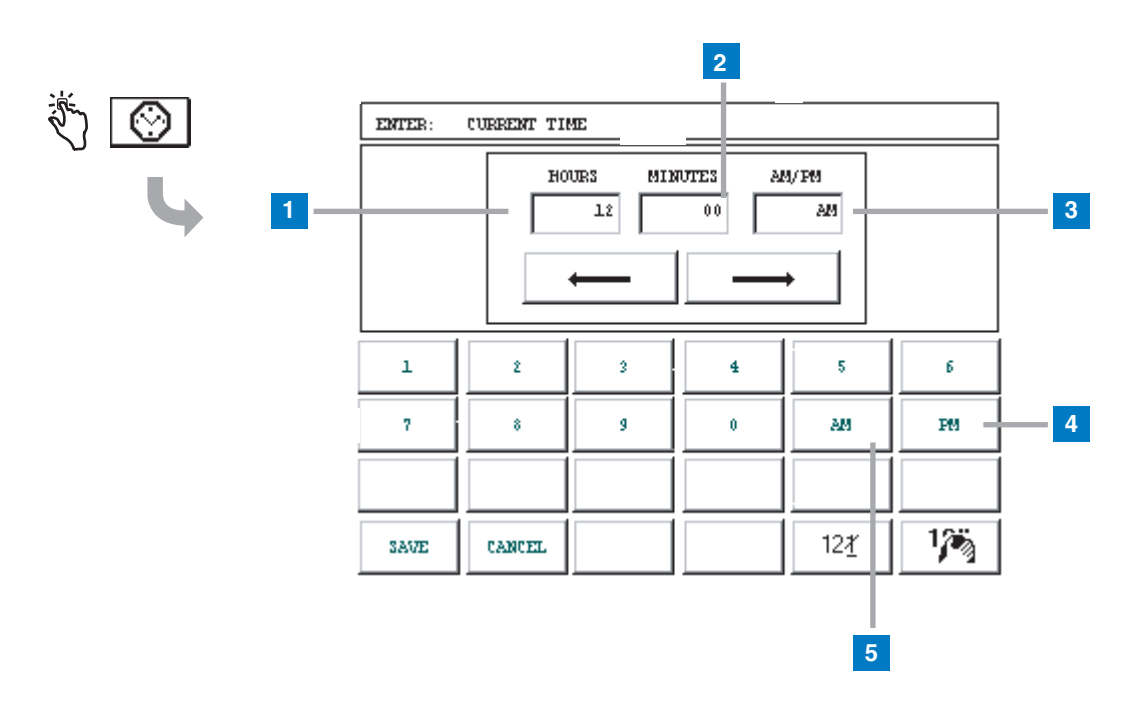

#### Legend for numbered boxes

- 1 Hours entry window enter 00 23, or 01 12<sup>1</sup>
- 2 Minutes entry window enter 01 59
- **3** AM/PM entry window<sup>1</sup> enter AM or PM
- 4 Touch PM if after noon<sup>1</sup>.
- **5** Touch AM if before noon<sup>1</sup>.

The remaining buttons function as described on page 12.

<sup>1</sup>(select only if the MM-DD-YY-HH-MM-xM time/date format was selected in the System Time/Date Setup Screen (page 16).

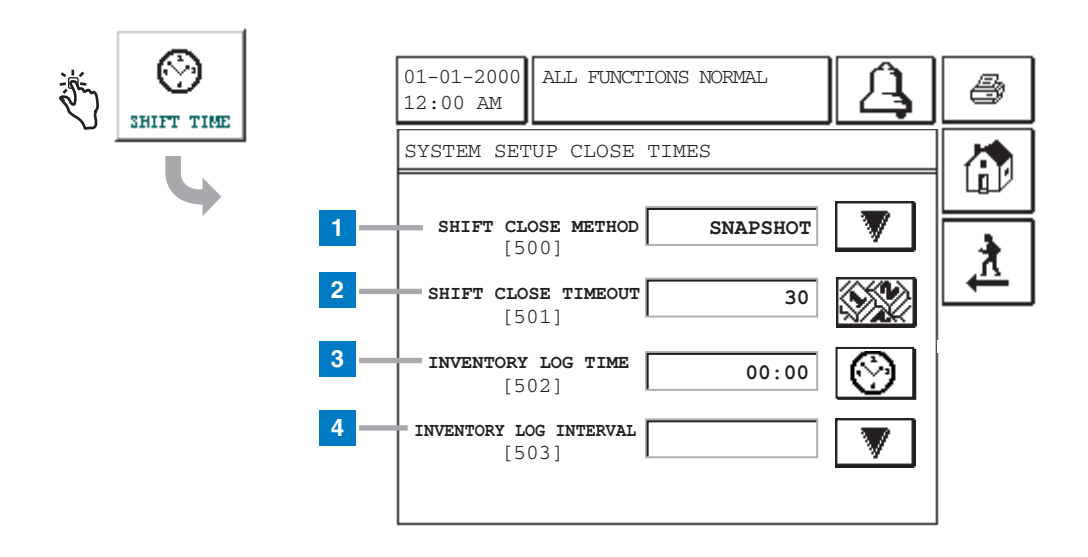

### [500-503] System Setup Close Times Screen

#### Legend for numbered boxes

This screen allows you to select Auto (Timed) or Manual (Snapshot) Shift Close times. The default setting is Timed (close by time).

- 1 Shift Close Method [500] touch the Select button to the right of the window and select Timed (Auto) or Snapshot (Manual) shift close method. Default is Timed.
- 2 Shift Close Timeout [501] Enabled only if the Snapshot shift close method is chosen. Touch the number button to the right of the window and enter the Timeout.

When the timeout period starting from the last closed tank shift expires, any unopened tank shifts will automatically be closed.

For example, Shift Close Timeout is set to 30. You select manual shift close on tank 3. 30 minutes later the shift is closed for the remaining tanks, the shift number increments and a shift report is created. If the system is setup to autodial on Shift Close Event, the autodial assigned receiver will be sent the notification.

Allowable Timeout selections: 30 to 60 minutes. Default is 30 minutes.

Inventory Log Time [502] - Touch the clock button to select the start time in a 24-hour period you want to record the first inventory that will be placed in the Inventory Log.
Default is 00:00 (midnight).

4 Inventory Log Interval [503] - Inventory Log records will be recorded by the system automatically at the intervals you select in this field. Touch the down arrow button to the right of the window and select the interval.

Allowable intervals: 1 hour, 2 hours, 3 hours, 4 hours, 6 hours, 8 hours, 12 hours, 24 hours, 5 minutes, 10 minutes, 15 minutes, 20 minutes or 30 minutes. Default is 1 hour.

For example, you select an Inventory Log Time (item 3) of 00:00 (midnight) and you select a 30 minute Inventory log interval (item 4), then the system will record inventory snapshots at 00:00 (midnight), 12:30 am, 1:00 am, 1:30 am, etc.. The maximum number or records in the Inventory Log is 72. The Inventory Log is a rolling (first in, first out) log of 72 maximum records.

### [215-218] Shift Times Setup Screen

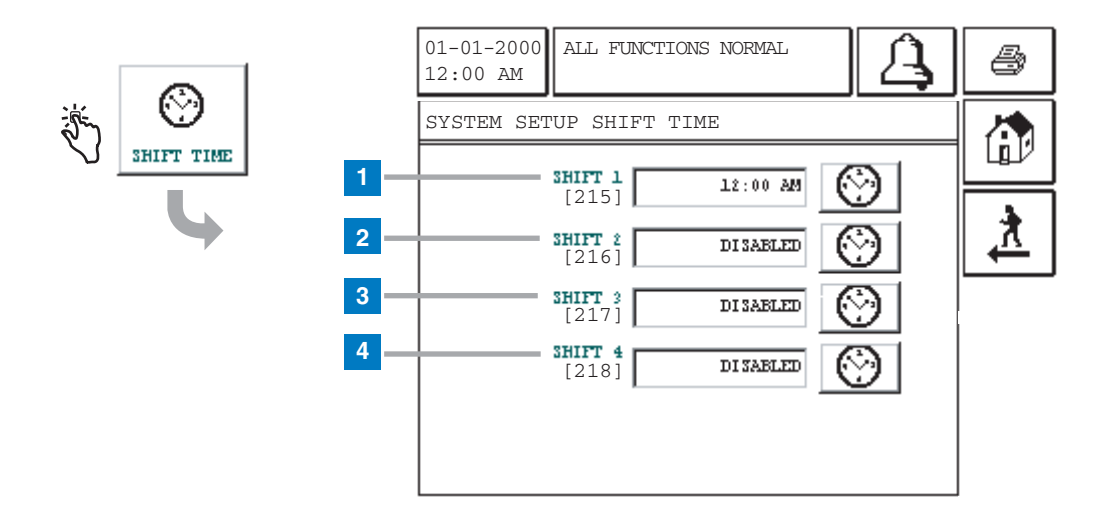

#### Legend for numbered boxes

Shift Times Setup Screen is only visible if Timed is selected as the Shift Close Method in the System Setup Close Times screen (page 19). At each shift start time selected below, the system automatically saves a complete inventory report in memory. The default setting is disabled for all shifts.

NOTE: At least one shift start time must be entered to activate the "Last Shift Inventory" feature.

- 1 Shift 1 [215] touch the time button to the right of the window and enter the Shift 1 start time and AM or PM.
- **2** Shift 2 [216] touch the time button to the right of the window and enter the Shift 2 start time and AM or PM.
- **3** Shift 3 [217] touch the time button to the right of the window and enter the Shift 3 start time and AM or PM.

4 Shift 4 [218] - touch the time button to the right of the window and enter the Shift 4 start time and AM or PM.

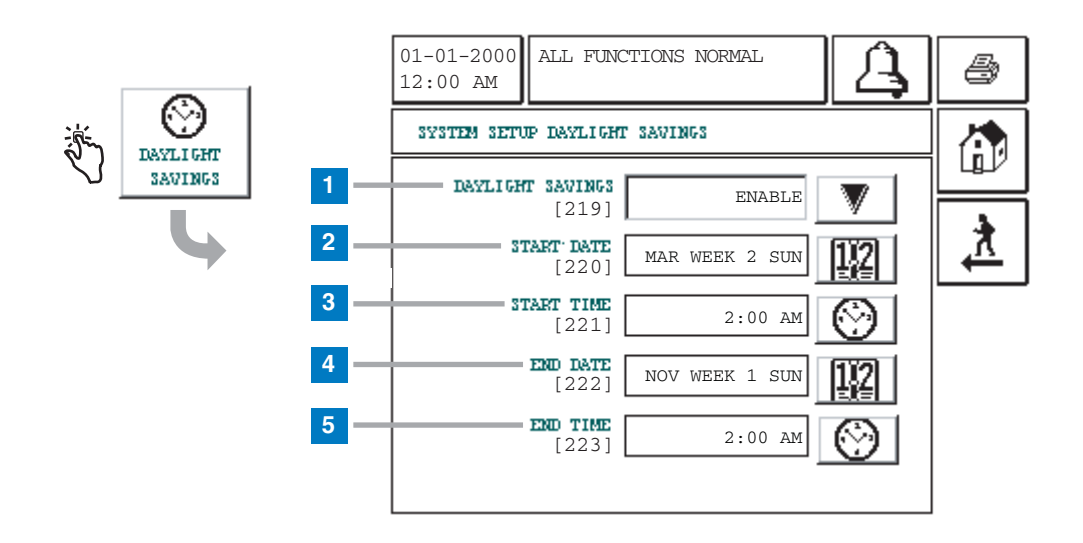

### [219-223] Daylight Savings Time Setup Screen

#### Legend for numbered boxes

This feature allows you to enter Daylight Savings Start and End Dates/Times. Once enabled, the system will automatically adjust for daylight savings time at the dates and times you enter.

- 1 Daylight Savings [219] touch the Arrow button to the right of the window and select Enable or Disable (default is Disable).
- 2 Start Date [220] touch the Date button to the right of the window and enter the start date (default is APR WEEK 1 SUN).
- **3** Start Time [221] touch the Time button to the right of the window and enter the start time [and AM or PM] (default is 02:00 AM).

- 4 End Date [222] touch the Date button to the right of the window and enter the enter the end date (default is OCT WEEK 6 SUN).
- **5** End Time [223] touch the Time button to the right of the window and enter the end time [and AM or PM] (default is 02:00 AM).

### [224-226, 321] Auto-Dialout Setup Screen

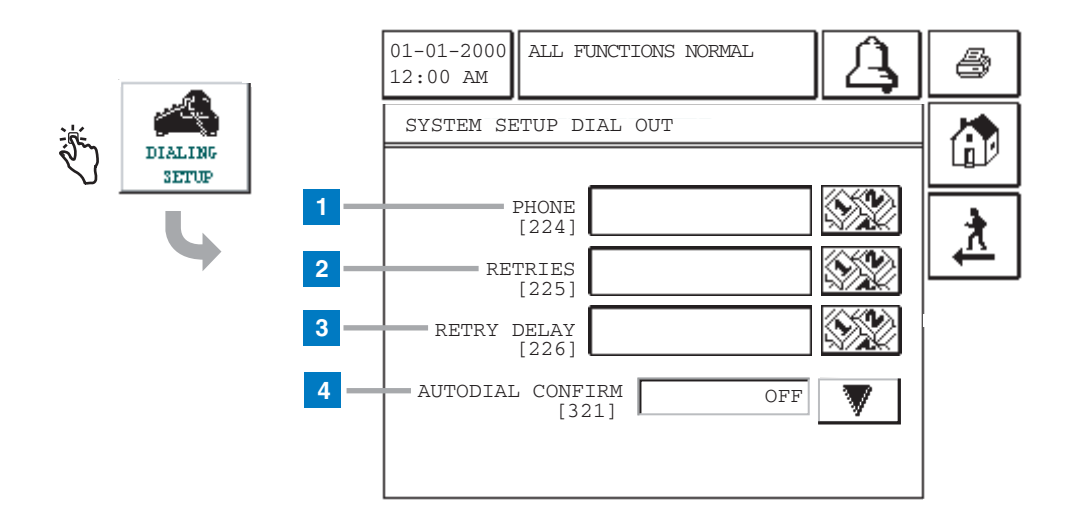

#### Legend for numbered boxes

This feature requires that Modem be selected as the Comm Type.

- 1 Phone [224] touch the Numeric button to the right of the window and enter one phone number to which you want the system to dial.
- **2** Retries [225] touch the Numeric button to the right of the window and enter the number of times (1-99) you want the system to redial the phone number if there is a busy signal, no answer, or an incomplete connection (default is 3 retries).
- **3** Retry Delay [226] touch the Numeric button to the right of the window and enter the number of minutes (1-99) you want the computer to delay before redialing the phone number if there is a busy signal, no answer, or an incomplete connection (default is 3 minutes).

4 Autodial Confirm [321] - touch the Down Arrow button to select On or Off.

### [227-230] Autodial Alarm Setup Screen 1

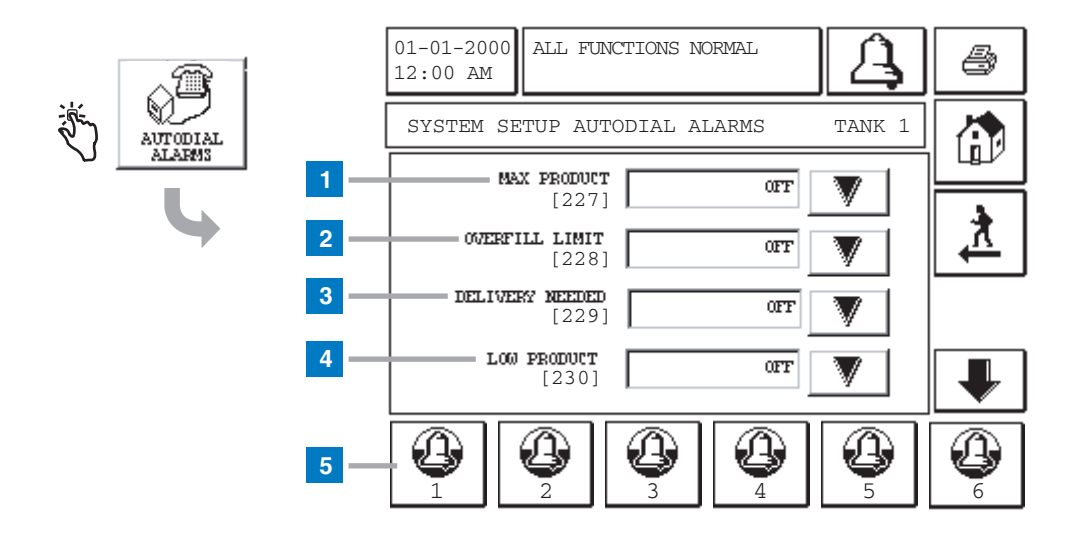

#### Legend for numbered boxes

This feature lets you program the system to dial out on the following alarm conditions.

Note: Autodial alarms continue on next two pages.

- 1 Max Product [227] touch the Down Arrow button to select On (dial out) or Off (do not dial out).
- 2 Overfill Limit [228] touch the Down Arrow button to select On or Off.
- **3** Delivery Needed [229] touch the Down Arrow button to select On or Off.
- 4 Low Product [230] touch the Down Arrow button to select On or Off.
- 5 Touch the Autodial Alarm button for the tank you wish to setup and select the desired alarms in Autodial Alarms screens 1-3. You must repeat this process for each tank.

### [231-234] Autodial Alarm Setup Screen 2

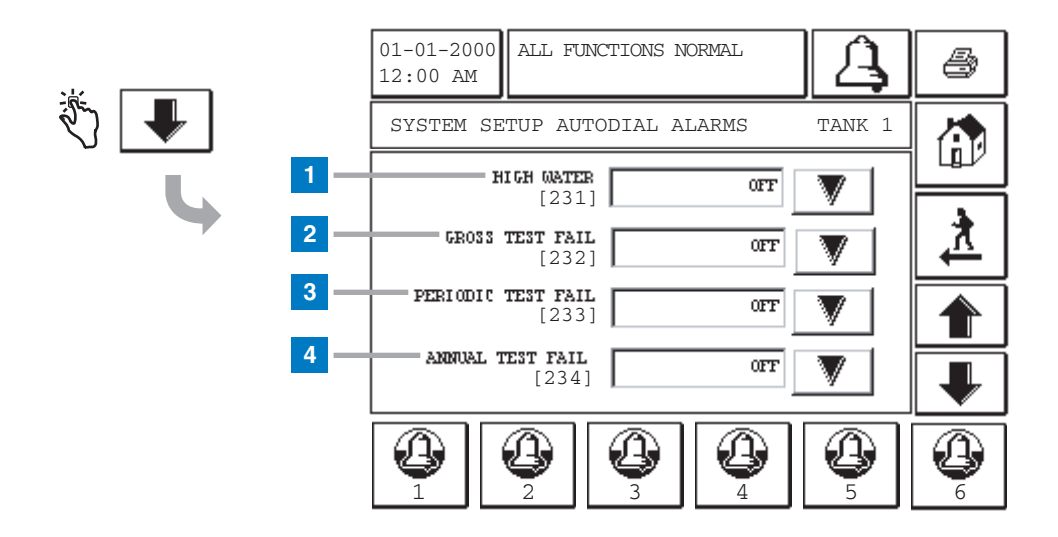

#### Legend for numbered boxes

This screen continues Autodial Alarms setup. Note: Autodial alarms continue on next page.

- 1 High Water [231] touch the Down Arrow button to select On (dial out) or Off (do not dial out).
- 2 Gross Test Fail [232] touch the Down Arrow button to select On or Off.
- **3** Periodic Test Fail [233] touch the Down Arrow button to select On or Off.
- 4 Annual Test Fail [234] touch the Down Arrow button to select On or Off.

### [235-237, 320] Autodial Alarm Setup Screen 3

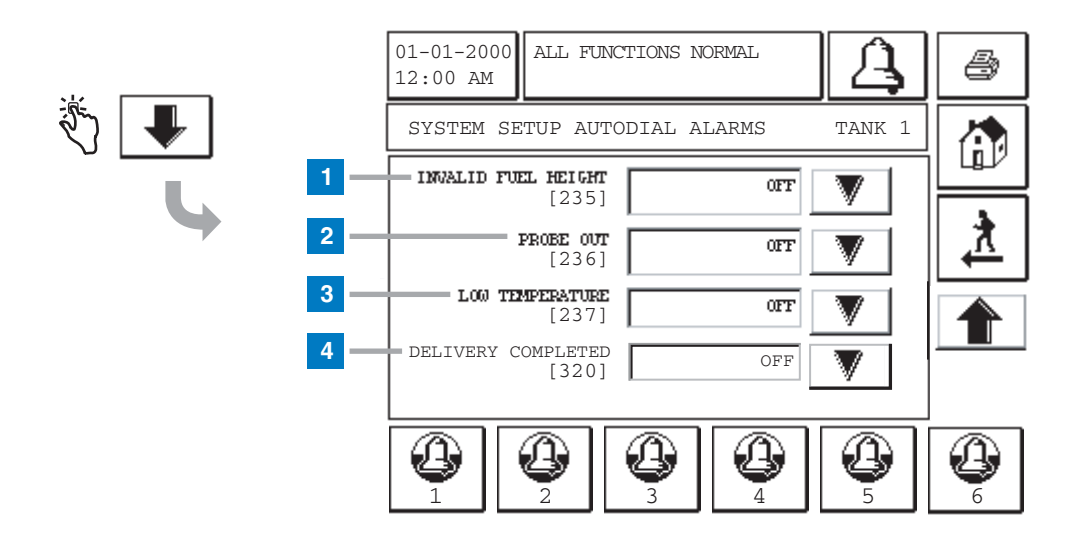

#### Legend for numbered boxes

This screen continues Autodial Alarms setup. Note: Autodial alarms continue on next page.

- 1 Invalid Fuel Height [235] touch the Down Arrow button to select On (dial out) or Off (do not dial out).
- 2 Probe Out [236] touch the Down Arrow button to select On or Off.
- **3** Low Temperature [237] touch the Down Arrow button to select On or Off.
- 4 Delivery Completed [320] touch the Down Arrow button to select On or Off. Note, this event will only be used to dial out on the completion of a delivery. This event is not an alarm and will not display or go into alarm histories.

### [550-551] Autodial Alarm Setup Screen 4

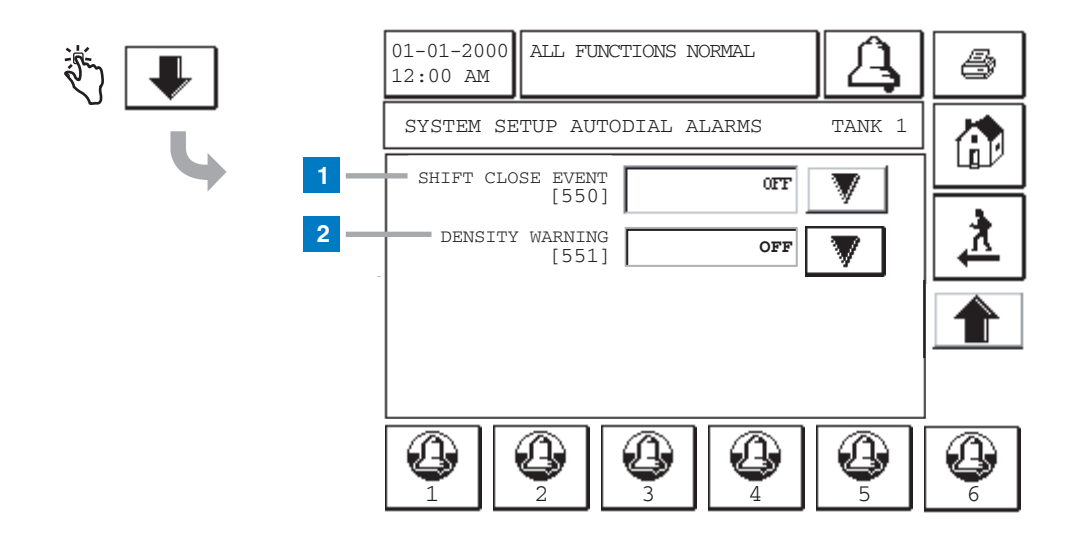

#### Legend for numbered boxes

This screen concludes Autodial Alarms Setup.

- 1 Shift Close Event [550] touch the Down Arrow button to select On or Off.
- 2 Density Warning [551] touch the Down Arrow button to select On or Off. When set to On, you will be able set up a tank density low limit and tank density high limit from the touch panel as well as from RS-232 commands. If the tank density is less than the tank density low limit or greater than the tank density high limit then a DENSITY WARNING will be posted for that tank

### [238-239] Comm Port 1 and 2 Serial Setup Screen 1

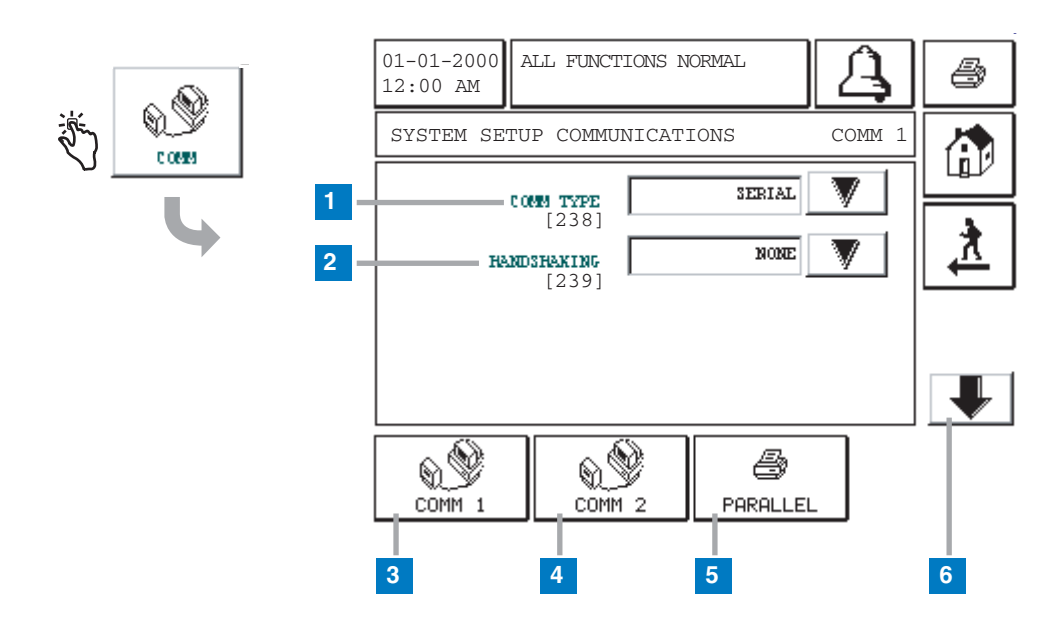

#### Legend for numbered boxes

This screen is similar for Comm 1 and Comm 2 port setup.

1 Comm Type [238] - touch the Down Arrow button to the right of the window and select:

If Comm 1 -

Serial, Modem, Printer, or None (default)

If Comm 2 -

Serial or None (default)

- **2** Handshaking [239] touch the Down Arrow button to the right of the window and select None, XON/XOFF, or Hardware (default). This parameter is identical for Comm 1 and Comm 2.
- **3** COMM 1 button touch to display the Comm 1 Setup Screen (shown above).
- 4 COMM 2 button touch to display the Comm 2 Setup Screen.

- **5** PARALLEL button touch to display the Parallel Port Setup Screen (page 33).
- 6 Down button touch to display Comm Port Setup Screen 2 (page 30).

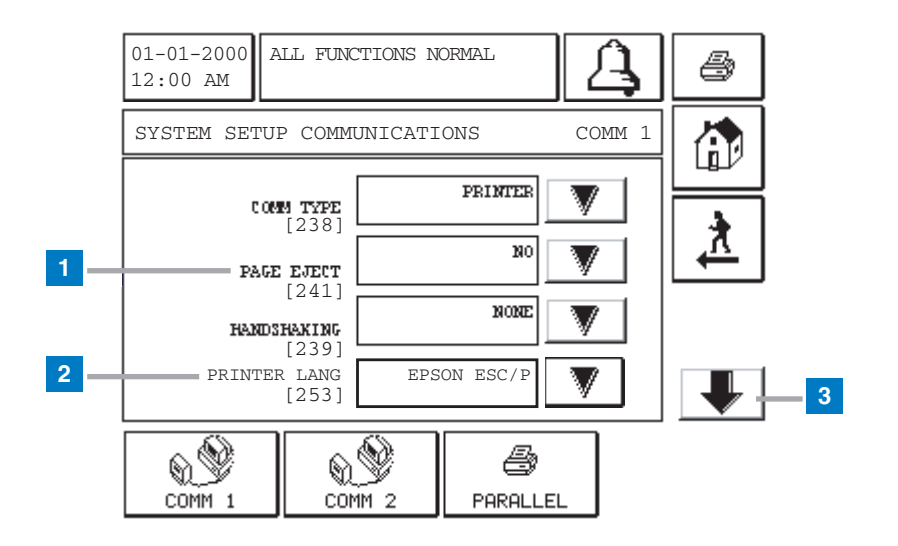

### [241] Comm Port 1 Printer Setup Screen

#### Legend for numbered boxes

This screen displays if you selected Printer as the Comm Type in the Comm Port 1 Serial Setup Screen (page 27).

- 1 Page Eject [241] touch the Down Arrow button to the right of the window and select Yes or No (default). If the page eject is set to Yes, a page feed command will be sent to the printer at the conclusion of the report, or when a report exceeds the length of the current page. A page length is defined as 50 lines for languages that have single height characters and 25 lines for languages that have double height characters.
- 2 Printer Lang [253] touch to select one of three printer language options: Epson ESC/P (default), IBM Emulation, and DPU-414.
- **3** Down button touch to display Comm Port Setup Screen 2 (page 30).

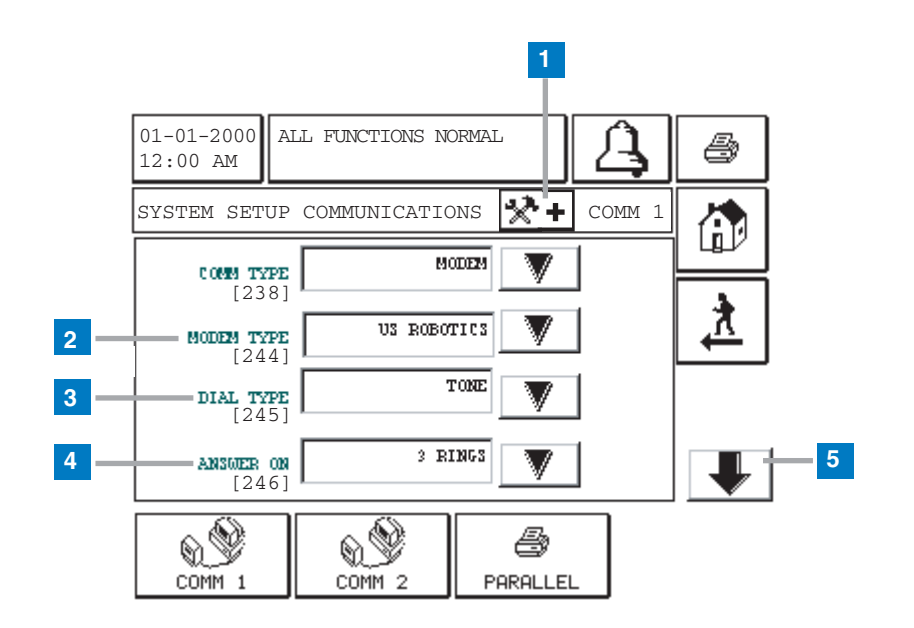

### [244-246] Comm Port 1 Modem Setup Screen 1

#### Legend for numbered boxes

This screen displays if you selected Modem as the Comm Type in the Comm Port 1 Serial Setup Screen (page 27).

- 1 Advanced Setup button touch the Advanced Setup button and go to the Advanced Communications Setup Screen (page 31)
- **2** Modem Type [244] touch the Down Arrow button to the right of the window and select your external modem type or serial TCPIP.
- **3** Dial Type [245] touch the Down Arrow button to the right of the window and select dial type: Pulse or Tone (default).
- **4** Answer On [246] touch the Down Arrow button to the right of the window and select number of rings to wait before answering: 0-9 (default 1).
- **5** Down button touch to display Comm Port Setup Screen 2 (page 30).

### [249-252] Comm Port Setup Screen 2

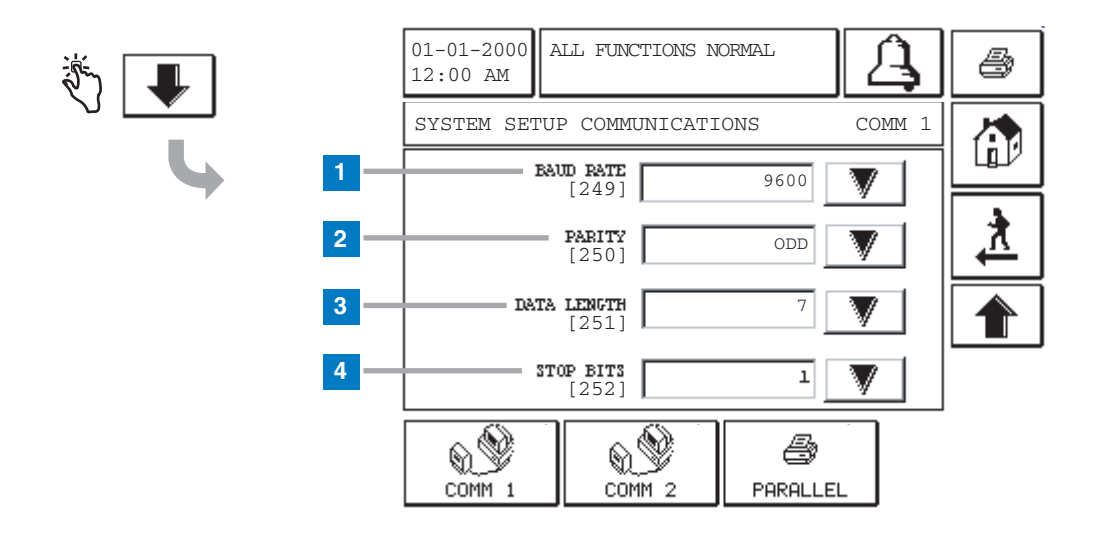

#### Legend for numbered boxes

This screen concludes the Comm Port setup.

- **1** Baud Rate [249]- touch the Down Arrow button to the right of the window and select a desired baud rate: 300, 600, 1200, 2400, 4800, or 9600 (default).
- 2 Parity [250] touch the Down Arrow button to the right of the window and select a parity: None, Odd (default), or Even.
- **3** Data Length [251] touch the Down Arrow button to the right of the window and select a data length: 7 (default) or 8.
- 4 Stop Bits [252] touch the Down Arrow button to the right of the window and select the number of stop bits: 1 (default) or 2.

### [247-248] Advanced Communications Setup Screen

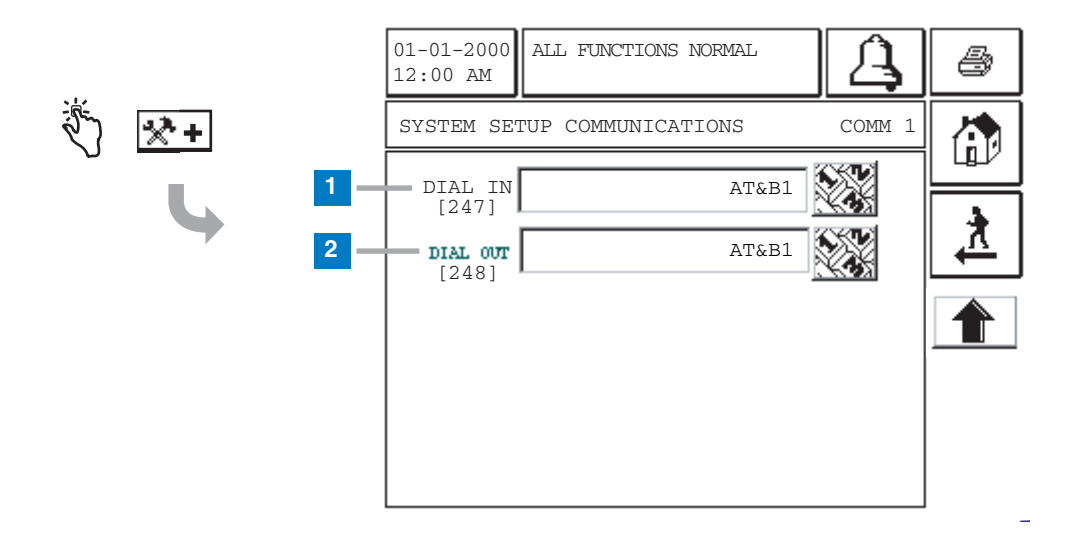

Legend for numbered boxes

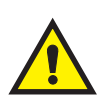

#### CAUTION!

Entering the wrong number strings in this screen may disable the modem.

- 1 Dial In [247] touch the Numeric Keypad button and enter the auto-answer user configuration string (default is empty).
- **2** Dial Out [248] touch the Down Arrow button to the right of the window and enter the autodial user configuration string (default is empty).
# **Data Entry Screen**

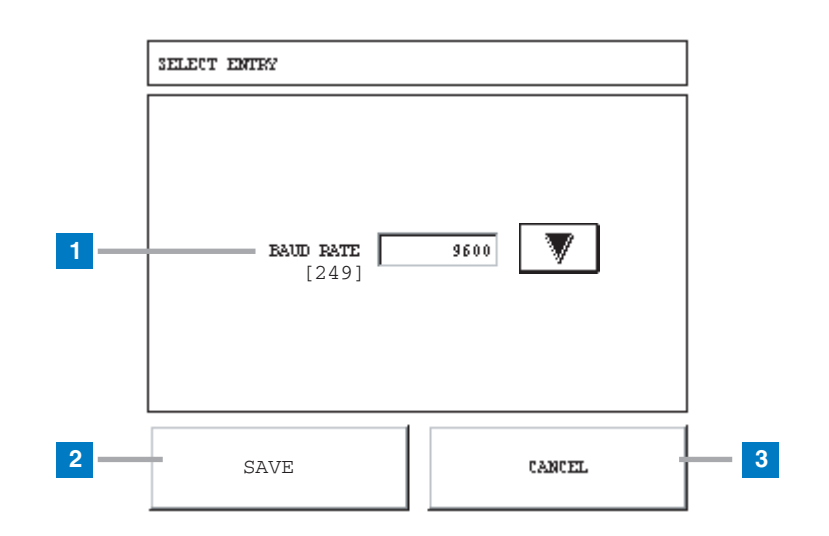

### Legend for numbered boxes

The Data Entry screens are similar and display when you touch the arrow next to a setup parameter. In this example, Baud Rate offers multiple choices, so you touch the arrow button to choose one of the options.

- **1** Baud Rate [249]- touch the Down Arrow button to the right of the window and select a desired baud rate: 300, 600, 1200, 2400, 4800, or 9600 (default).
- 2 Save button touch the Save button to accept the choice shown and close the screen
- **3** Cancel button touch the Cancel button to abort and close the screen.

# **Parallel Port Setup Screen**

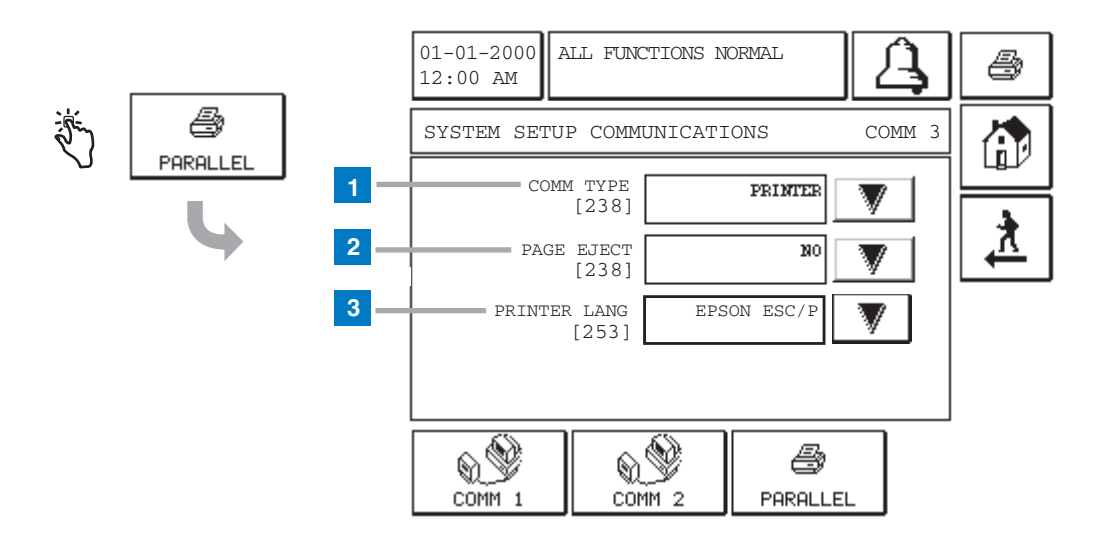

### Legend for numbered boxes

- 1 Comm Type [238] touch the Down Arrow button to the right of the window and select Printer or None (default).
- 2 Page Eject [241] touch the Down Arrow button to the right of the window and Yes or No (default). If the page eject is set to Yes, a page feed command will be sent to the printer at the conclusion of the report, or when a report exceeds the length of the current page. A page length is defined as 50 lines for languages that have single height characters and 25 lines for languages that have double height characters.
- **3** Printer Lang [253] touch to select one of three printer language options: Epson ESC/P (default), IBM Emulation, and DPU-414.

# [256] Alarm Relay Setup Screen

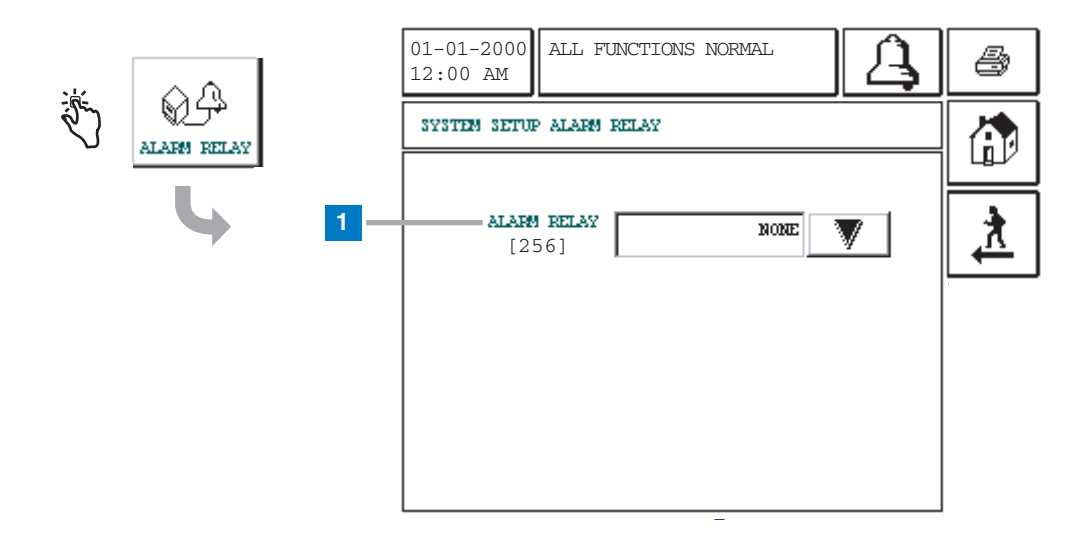

### Legend for numbered boxes

This screen allows you to select the mode of activation for the remote beeper relay.

- 1 Alarm Relay [256] touch the Down Arrow button to the right of the window and select: None (default), Overfill, or All Alarms.
  - If Overfill is selected, an overfill condition on any tank will activate the Alarm Relay.
  - If All Alarms is selected, any alarm going active will activate the Alarm Relay.
  - If None is selected, the relay will not be activated.
  - Touching the Alarm Acknowledgement button will deenergize the Alarm Relay.

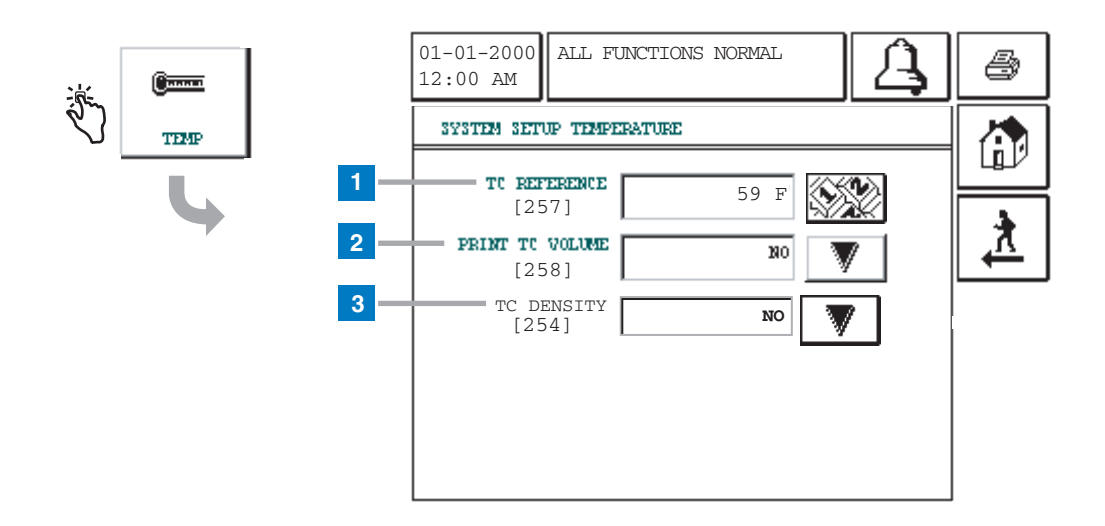

# [254, 257-258] Temperature Setup Screen

### Legend for numbered boxes

This screen displays the Temperature Compensation Setup Screen.

- 1 TC Reference [257]- touch the Down Arrow button to the right of the window and enter a desired Temperature Compensation reference temperature. The allowable range is -49 to +120°F (-45 to +48.9°C). The default is 59°F (15°C).
- Print TC Volume [258] touch the Down Arrow button to the right of the window and select: Yes or No (default).
   When set to NO, TC Volumes are not reported in displays, printouts, and serial reports.
- 3 TC Density [254] touch the Down Arrow button to the right of the window and select: Yes or No (default). When set to Yes, all the inventory/ delivery screens, printout and RS-232 commands will display density values as temperature compensated and this will be indicated by "TC".

# [259-262] EuroProtocol and Stick Offset Setup Screen

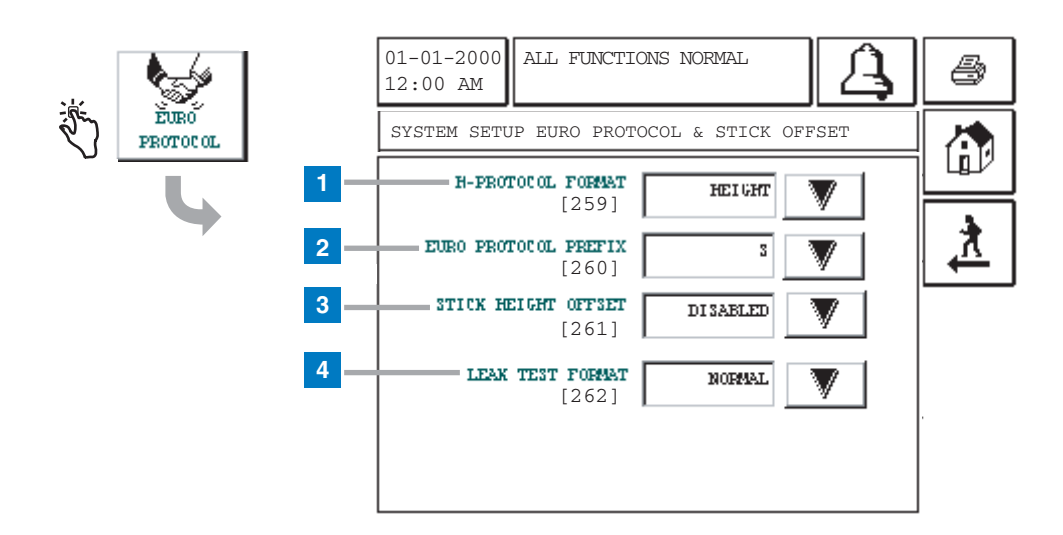

### Legend for numbered boxes

This screen contains international format options and leak test format setup.

- 1 H-Protocol Format [259] Touch the Down Arrow button to the right of the window and select: Height (default) or Volume for H-Protocol.
- 2 Euro Protocol Prefix [260] Touch the Down Arrow button to the right of the window and select: S (default) or 'd'.
- **3** Stick Height Offset [261] Touch the Down Arrow button to the right of the window and select: Enabled or Disabled (default).
- 4 Leak Test Format [262] The leak test report format can be set to Enhanced to comply with the California Code of Regulations. The enhanced report will have height, water, temperature, percent volume, rate and threshold values in addition to the normal report format. Touch the Down Arrow button to the right of the window and select: Normal (default) or Enhanced.

# **About TLS2 Screen**

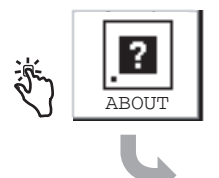

| ð        | A | NORMAL | ALL FUNCTIONS                                             | 1-01-2000<br>2:00 AM                                 |
|----------|---|--------|-----------------------------------------------------------|------------------------------------------------------|
|          |   |        |                                                           | ABOUT                                                |
| <u>*</u> |   | 1-A    | EVISION LEVEL<br>JMBER 349783.00<br>.03.16.08.09<br>FURES | SOFTWARE R<br>SOFTWARE N<br>CREATED 01<br>SYSTEM FEA |
|          |   |        | K LEAK DETECT                                             | STATIC TAN                                           |
|          |   |        |                                                           |                                                      |
|          |   |        |                                                           |                                                      |

This screen lists information about the TLS2 Console's installed software and features:

- System Software Revision Level
- Software Part Number
- Software Creation Date
- System Features: Static Tank Leak Detect

# **Tank Setup Screens**

## [267] Tank Setup - Enter Password Screen

If the System Security Setup - Setup Password (page 14) is enabled, you will be required to enter that password before accessing the Tank Setup Screen (page 39). If the Setup Password is disabled, the Tank Setup - Enter Password Screen will not display.

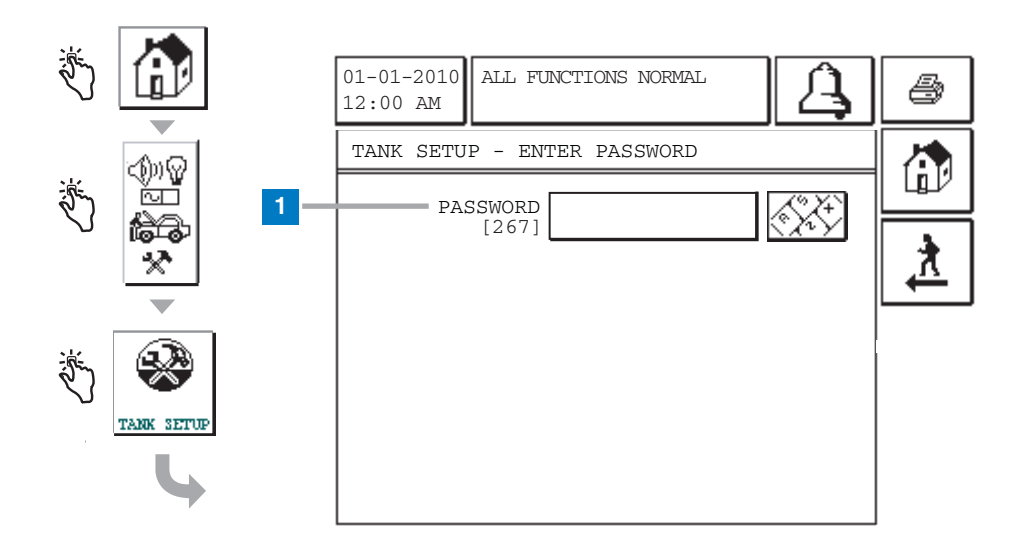

### Legend for numbered boxes

1 Password [267] - To access the Tank Setup Screen (page 39), you must enter the 6 to 16 character alphanumeric System Security Setup - Setup Password.

As you enter the password, asterisks (\*) will display in place of the entered characters.

If the entered password is correct, theTank Setup Screen will display.

If the entered password is incorrect, you will be asked to re-enter the password.

## **Tank Setup Screen**

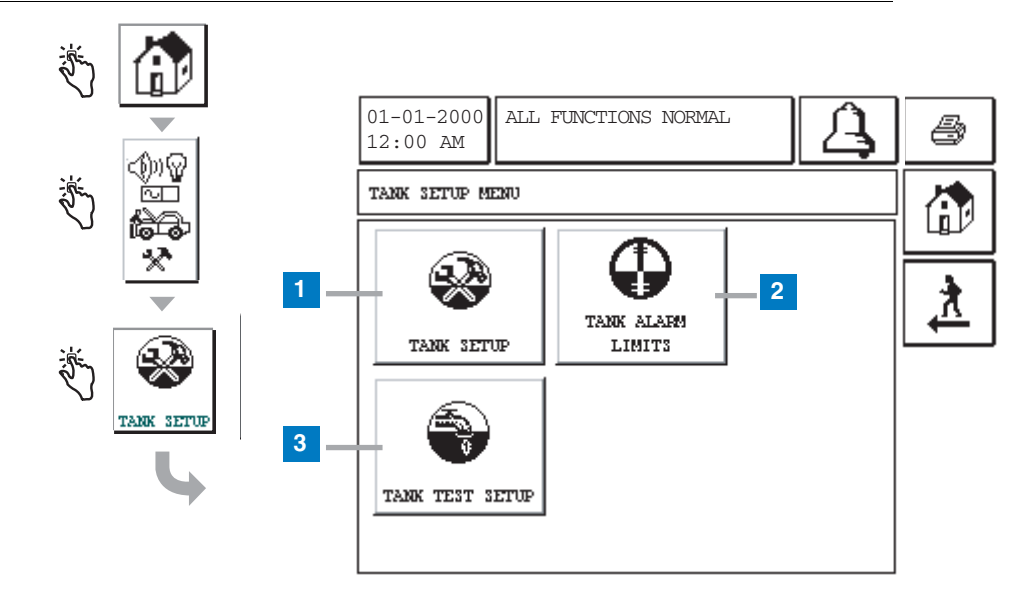

### Legend for numbered boxes

This screen contains access to Tank Setup Screens.

- 1 Tank Setup button touch to display the Tank Setup Screen (page 38).
- **2** Tank Alarm Limit button Touch to display the Tank Alarm Limits Setup Screen (page 47).
- **3** Tank Test Setup button Touch to display the Tank Test Setup Screen (page 51).

# [119-121] Tank Setup Screen 1

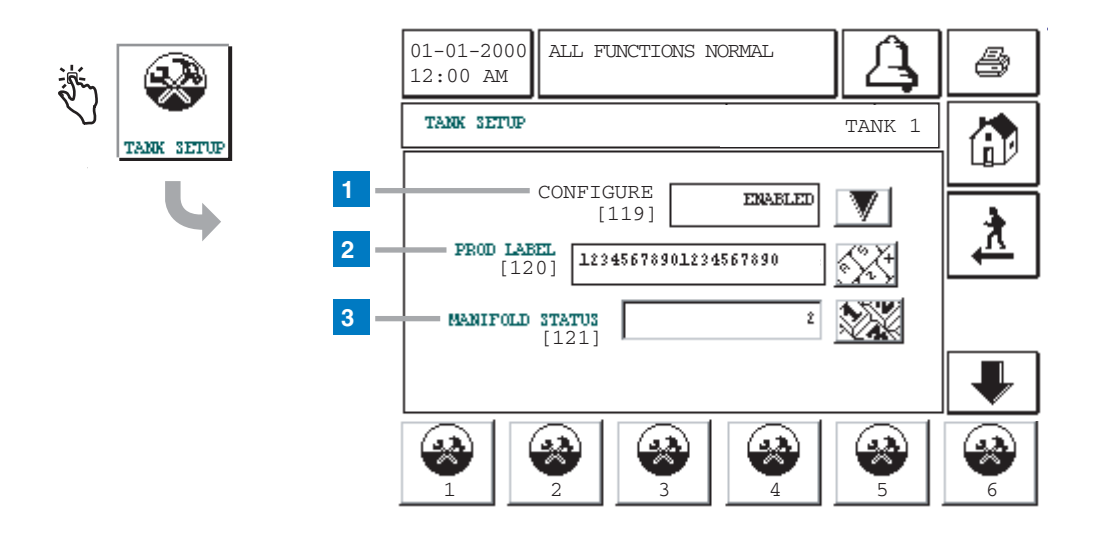

### Legend for numbered boxes

This screen accesses Tank Setup parameters.

- 1 Configure [119] Touch the Down Arrow button to the right of the window and select: Enabled or Disabled (default).
- 2 Prod Label [120] Touch the Down Arrow button to the right of the window and enter up to a 20 character label. Only numerals from 0 9 and Roman alphabet characters can be entered.
- **3** Manifold Status [121] Touch the Keypad button to the right of the window. Enter the number(s) of the tanks to which this tank is manifolded. You must enter a comma between tank numbers if more than one tank is entered.

Tank Setup parameters continue on next page.

# [122-124] Tank Setup Screen 2

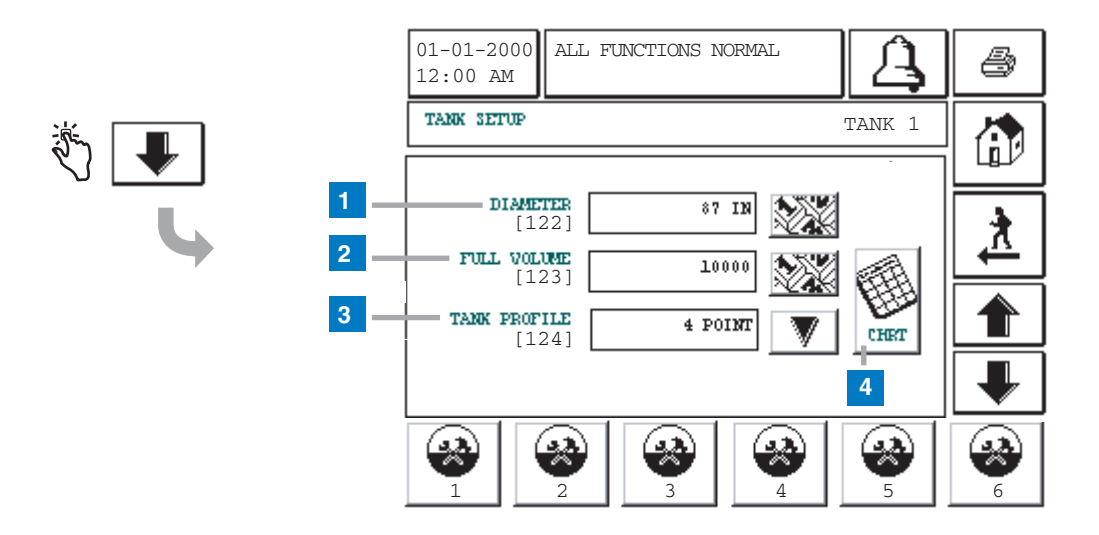

### Legend for numbered boxes

This screen continues Tank Setup.

- 1 Diameter [122] touch the Down Arrow button to the right of the window and enter the diameter of the tank.
- 2 Full Volume [123] touch the Down Arrow button to the right of the window and enter the Full Volume of the tank.
- 3 Tank Profile [124] touch the Down Arrow button to the right of the window and select a tank profile: Linear -for rectangular tanks or cylindrical tanks standing on end, 1 point for flat-ended steel tanks (default), 4 points for fiberglass tanks, or 20 points for all tanks. If a tank's chart has been downloaded to the TLS2 using TLS Chart Loader, multipoint will be added to the list of available tank profiles (see next page).
- 4 Tank Chart button This button only appears if you have selected the 4-point, 20-point or Multipoint Tank Profile (For more on the Multipoint Tank Profile selection see next page).

#### 4 or 20 Point Tank Chart

- The system will calculate heights for each point (4 or 20) based on the selected profile and the tank's diameter, and display them beside windows in which you must enter the corresponding volume. Get the volume for the displayed heights from the tank chart and enter that volume in the window.
- Take care to enter the exact value from the tank chart for the labeled height. Out of range entries will not be accepted.
- If the 4-point or 20-point profile is selected, you must enter a volume for each point or the system will compute a volume of 0 for any height.

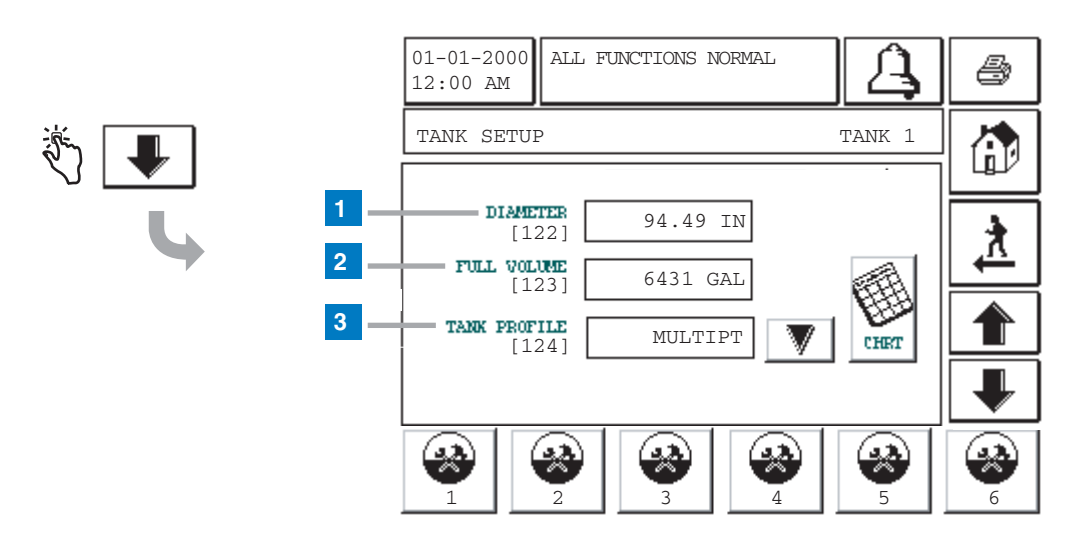

# **Tank Setup Screen 2 (Multipoint Tank Profile Selected)**

#### Legend for numbered boxes

#### **Multipoint Tank Profile**

A custom PC-based program (TLS Chart Loader) interfaces to the TLS2 via a serial, modem or TCP/IP connection and is required to download multipoint charts. The TLS Chart Loader program is available on our website at www.veeder.com.

Once a tank's chart has been downloaded to the TLS2, multipoint will be added to the list of available tank profiles. If the multipoint tank profile (3) is selected, all height to volume conversions will be performed using the downloaded multipoint chart.

When multipoint chart is selected the tank setup parameters Diameter (1) and Full Volume (2) are automatically set to the chart's values and cannot be changed as long as the multipoint tank profile remains selected.

The TLS2 multipoint tank chart will support tank charts ranging from 20 to 400 points. Each chart point is a pair of values, height and volume.

Touching the Chart button displays the downloaded multipoint chart.

| œ۵    | 01-01-2000<br>12:00 AM | ALI  |
|-------|------------------------|------|
| CHART | TANK SETU              | 2 TZ |
|       | HEIGHT                 |      |
|       | INCHES                 | G    |
|       | 0.000                  |      |
|       | 2.362                  | 1    |
|       |                        |      |

| 01-01-2000<br>12:00 AM | ALL FUNCTION | IS NORMAL | A        | 4        |
|------------------------|--------------|-----------|----------|----------|
| TANK SETUE             | YANK CHARI   | 1         | TANK 1   |          |
| HEIGHT                 | VOLUME       | HEIGHT    | VOLUME   |          |
| INCHES                 | GALLONS      | INCHES    | GALLONS  |          |
| 0.000                  | 0.000        | 18.898    | 1268.164 |          |
| 2.362                  | 158.520      | 21.260    | 1426.684 | <u>n</u> |
| 4.724                  | 317.041      | 23.622    | 1585.205 |          |
| 7.087                  | 475.561      | 25.984    | 1743.725 |          |
| 9.449                  | 634.082      | 28.346    | 1902.246 |          |
| 11.811                 | 792.602      | 30.709    | 2060.766 |          |
| 14.173                 | 951.123      | 33.071    | 2219.287 |          |
| 16.535                 | 1109.643     | 35.433    | 2377.807 |          |

Tank Setup parameters continue on next page.

# [125-128] Tank Setup Screen 3

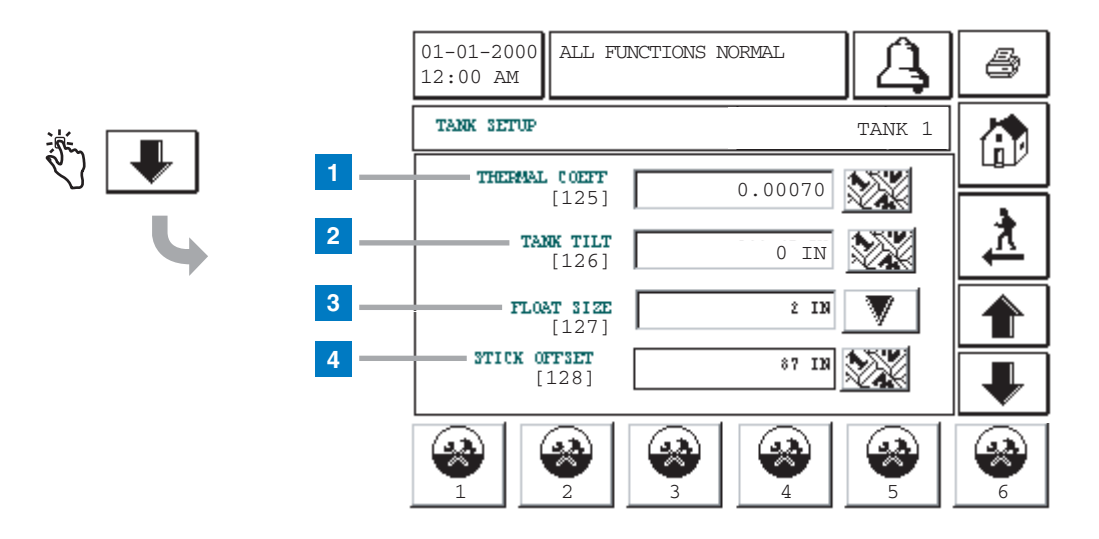

#### Legend for numbered boxes

This screen continues Tank Setup.

1 Thermal Coefficient [125] - Touch the Down Arrow button to the right of the window and enter the diameter of the tank.

To ensure accurate temperature compensated volume conversions the product's thermal coefficient of expansion must be correctly entered. An incorrect value will adversely affect leak detection testing and temperature compensated inventory values.

Table 2 lists the U.S. and Metric coefficients for approved fuels and liquids. Enter the coefficient in U.S. or Metric units, depending on the units specified in System Setup (page 9). **Be careful to add the correct number of zeros to the right of the decimal point. Incorrect entry can cause test failures and other problems**.

**2** Tank Tilt [126] - Touch the Down Arrow button to the right of the window and enter the tank tilt. The allowable range is -144 to +144 inches (-365.76 to +365.76 cm) and the default is 0.

Tank Tilt allows you to adjust for a difference between fuel height at the probe location and fuel height at the center of the tank caused by a tilt in the tank. You must enter a minus (-) if the Tank Tilt is a negative value. A Tank Tilt value is not required if the probe is located in the center of the tank. If the probe is located in the center of the tank, the value entered is 000.00 U.S units or 0000.0 Metric units. If the probe is not in the center of the tank, calculate the tank's tilt using the directions in Table . Enter the value from Column G in the worksheet as the Tank Tilt.

- **3** Float Size [127] Touch the Down Arrow button to the right of the window and from the float sizes presented, enter the Mag probe float size that you installed on the tank's probe
- 4 Stick Offset [128] Touch the Down Arrow button to the right of the window and enter a Stick Offset value. The allowable range is -144 to +144 inches (-365.76 to +365.76 cm) and the default is 0.

**Note:** To enter a Stick Offset value, the Stick Offset option must have been enabled (page 36), and you must have calculated and entered the tank tilt (if necessary). A Stick Offset can be entered so that the probe (product) height "appears" to be equal to a stick gauge reading of the product height - *This entry is for operator convenience only, and as such it has no bearing on product volume calculations.* 

To determine the value to enter for Stick Offset, record the probe height reading and record a stick height reading from the tank. If the probe's fuel height reading is lower than the stick reading, enter the positive difference between the two. If the probe's reading is higher than the stick reading, enter the negative difference between the two. For example, if stick height = 52 and probe height = 48, you enter +4; if stick height = 52 and probe height = 54, you enter -2.

| Product                | Thermal<br>Coefficient<br>(U.S. Units) | Thermal<br>Coefficient<br>(Metric Units) |
|------------------------|----------------------------------------|------------------------------------------|
| Alcohol                | 0.00063                                | 0.00114                                  |
| Ad Blue or DEF         | 0.00022                                | 0.00040                                  |
| Aviation Gas           | 0.00075                                | 0.00135                                  |
| Biodiesel B20          | 0.00045                                | 0.00081                                  |
| Biodiesel B100         | 0.00044                                | 0.00079                                  |
| Diesel (fuel oil #2)   | 0.00045                                | 0.00081                                  |
| Ethylene Glycol        | 0.00037                                | 0.00067                                  |
| Fuel Oil #4            | 0.00047                                | 0.00085                                  |
| Gasohol                | 0.00069                                | 0.00125                                  |
| Gear Oil, 90W          | 0.00047                                | 0.00085                                  |
| Hydraulic Oil          | 0.00047                                | 0.00085                                  |
| Jet Fuel               | 0.00047                                | 0.00085                                  |
| Kerosene (fuel oil #1) | 0.00050                                | 0.00090                                  |
| LPG Butane*            | 0.00109                                | 0.00196                                  |
| LPG Propane*           | 0.00160                                | 0.00288                                  |
| Leaded                 | 0.00070                                | 0.00126                                  |
| Low Benzene Unleaded   | 0.00070                                | 0.00126                                  |
| Motor Oil              | 0.00047                                | 0.00085                                  |
| Premium                | 0.00070                                | 0.00126                                  |
| Regular Unleaded       | 0.00070                                | 0.00126                                  |
| Super Unleaded         | 0.00070                                | 0.00126                                  |
| Transmission Fluid     | 0.00047                                | 0.00085                                  |
| Turbine Oil            | 0.00047                                | 0.00085                                  |
| Used Water             | 0.00012                                | 0.00022                                  |
| Washer Fluid           | 0.00047                                | 0.00085                                  |
| Used Oil               | 0.00044                                | 0.00079                                  |

## Table 2: U.S. and Metric Thermal Coefficients

\*Coefficient dependent on temperature, 15°C is nominal.

44

## **Calculating Tank Tilt**

Use the worksheet below to record measurements and perform Tank Tilt calculations for each of the tanks.

- 1. Stick the tank at the fill riser opening at least three times. Record the average reading in column A of the chart.
- 2. Before beginning this step, make sure the Tank Tilt [126] on the screen = 0. Record the probe's Fuel Height (In-Tank Inventory Function) reading in column B of the chart.
- 3. Subtract the value entered in column B from the value entered in column A. Record the result in column C.
- 4. Measure the distance in inches (or millimeters if you use Metric Units) between the probe and fill risers. Record the measurement in column D.
- 5. Divide the value in column C by column D to determine the pitch. Record the results in column E.
- 6. Measure the distance in inches or millimetres from the probe riser to the center of the tank. Record the distance in column F.
- 7. Multiply column E by column F to determine Tank Tilt (E X F = Tank Tilt Value). Record the value in column G.

|              | Α                                                                                                    | В                                               | С           | D                                   | E                    | F                                                 | G                         |  |  |  |
|--------------|----------------------------------------------------------------------------------------------------|-------------------------------------------------|-------------|-------------------------------------|----------------------|---------------------------------------------------|---------------------------|--|--|--|
| Tank<br>No.  | Stick Gauge<br>Avg. Height<br>@ Fill Riser                                                                                                    | Probe's Fuel<br>Height Reading<br>(Probe Riser) | (A - B = C) | Distance<br>Fill to Probe<br>Risers | Pitch<br>(C / D = E) | Distance from<br>Probe Riser to<br>Center of Tank | Tank Tilt*<br>(E x F = G) |  |  |  |
| 1            |                                                                                                    |                                                 |             |                                     |                      |                                                   |                           |  |  |  |
| 2            |                                                                                                    |                                                 |             |                                     |                      |                                                   |                           |  |  |  |
| 3            |                                                                                                    |                                                 |             |                                     |                      |                                                   |                           |  |  |  |
| 4            |                                                                                                    |                                                 |             |                                     |                      |                                                   |                           |  |  |  |
| 5            |                                                                                                    |                                                 |             |                                     |                      |                                                   |                           |  |  |  |
| 6            |                                                                                                    |                                                 |             |                                     |                      |                                                   |                           |  |  |  |
| *Ta<br>(-) v | *Tank Tilt may be a positive (+) or negative (-) value. If it is a negative value, BE SURE to change the value symbol to minus (-) when entering a negative Tank Tilt value. |                                                 |             |                                     |                      |                                                   |                           |  |  |  |

### **Tank Tilt Calculation Worksheet**

# [131-133] Tank Setup Screen 4

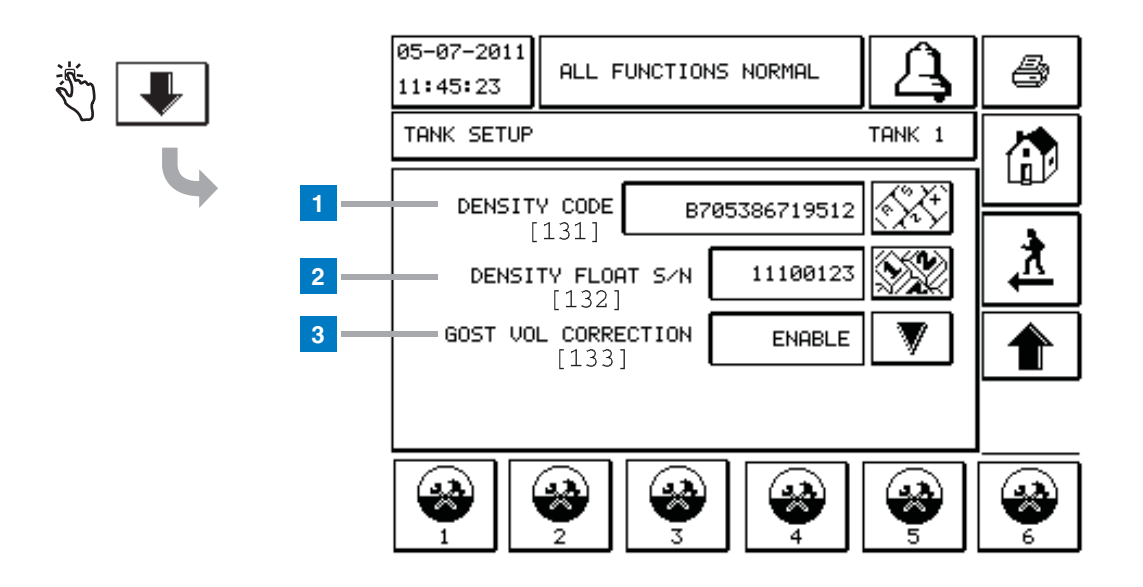

### Legend for numbered boxes

This screen concludes Tank Setup.

1 Density Code [131] - The density float is etched along one side of the device with a unique Density Code which must be entered in this screen to enable the console to accurately compute the density of the fuel in the tank. This code is assigned at the factory during calibration of the magnets used in the float. As the density float can be shipped separately from the probe, the user will need to record the Density Code on each density float and the tank in which the float is installed. The user will then need to program the console in the above screen with the selected tank's float Density Code. The Density Code is exactly 14 characters (e.g., B7053686719512) and the first letter indicates the float product type – A is for gasoline, B is for diesel.

If the Density Code is modified, the Total TC Density Offset value is set to 0.

2 Density Float S/N [132] - The density float is etched along one side of the device with a unique Density Float S/N which must be entered in this screen. As the density float can be shipped separately from the probe, the user will need to record the Density Float S/N on each density float and the tank in which the float is installed. The user will then need to program the console in the above screen with the selected tank's float Density Float S/N. The Density Float S/N is exactly 8 characters (e.g., 11452122).

If the Density Float S/N is modified, the Total TC Density Offset value is set to 0 .

**3** GOST Vol Correction [133] - The GOST Volume Correction feature adjusts the volume calculation of fuel in the tank using the GOST R 8.595 correction factor. Enable this field to automatically adjust all volume calculations for this tank based on the temperature of the fuel. Allowable selections: Enabled or Disabled. Default: Disabled

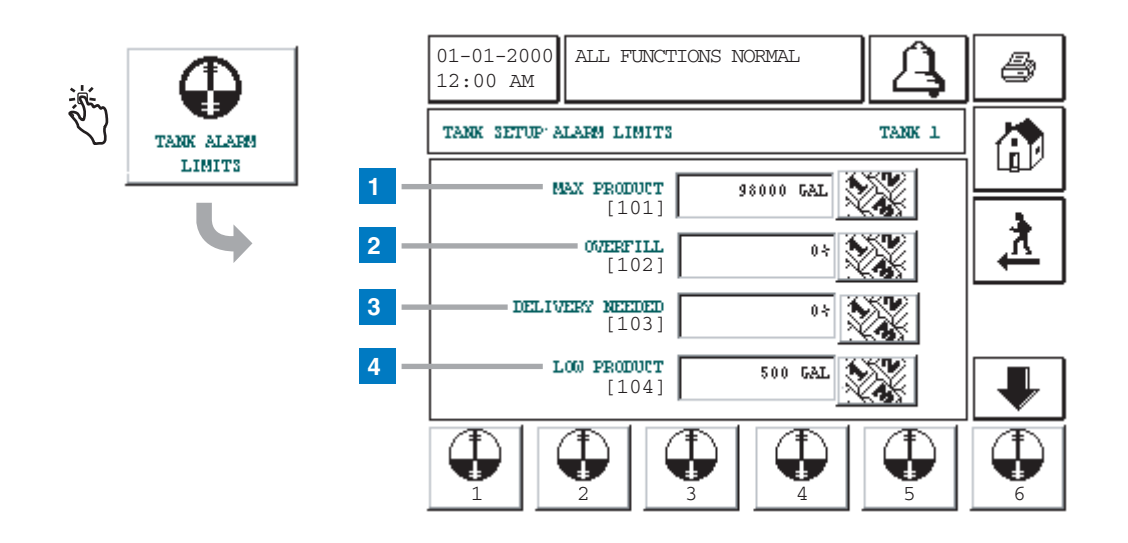

# [101-104] Tank Alarm Limits Setup Screen 1

### Legend for numbered boxes

This screen begins Tank Alarm Limits setup.

- 1 Max Product [101] Alarms when the level of fluid in the tank exceeds the volume you enter here. Allowable range is 0-26000 gallons (0-98420 L). Default is 0. If the value entered is 0 or full volume, this alarm is disabled. An active Probe Low Temperature Warning will disable this alarm. Touch the Down Arrow button to the right of the window and enter the max product for the tank.
- 2 Overfill [102] Overfill Limit warns of a potential overfill during a delivery. When the volume reaches this limit, the system can activate an overfill alarm. The overfill alarm threshold is referenced to the Max Product value. If the Max Product value is 0, the Overfill Alarm threshold is referenced to the Full Volume capacity. Allowable range is 0 to 100%. Default is 0 (disabled). An active Probe Low Temperature Warning will disable this alarm.
- **3** Delivery Needed [103] Delivery Needed warns when the level of fluid in the tank drops to a level at which the operator calls for a delivery. This value is a percentage of Full Volume with an allowable range of 0 to 100%. Default is 0% (which disables the alarm).Touch the Down Arrow button to the right of the window and enter a volume higher than that of the Low Product alarm.

4 Low Product [104] - Low Product warns when volume in the tank pumps down to the level you enter here. Allowable range is 0-26000 gallons (0-98420 L). Default is 0 (which disables the alarm). An active Probe Low Temperature Warning will disable this alarm. Touch the Down Arrow button to the right of the window and enter this value at a volume lower than that of the Delivery Needed alarm.

NOTE: Typically this alarm is set to the lowest level before the pump runs dry. All dispensing should stop when this alarm is active.

The Tank Alarm Limit Setup continues on next page.

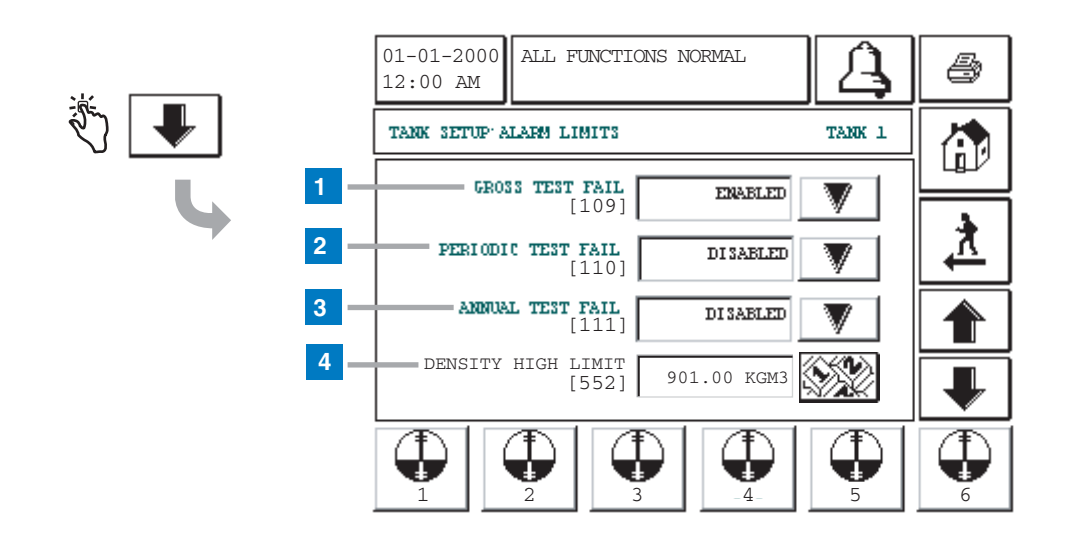

# [105-108] Tank Alarm Limits Setup Screen 2

### Legend for numbered boxes

This screen continues Tank Alarm Limits setup.

- High Water [105] Alarms when the level of water in the tank exceeds the height you enter here. Set this value at a level lower than the pickup for the submersible pump or suction line. Allowable range is 0-9 inches (0-228.6 mm). Default is 0 (which disables the alarm). Touch the Down Arrow button to the right of the window and enter the desired high water limit.
- 2 Delivery Delay [106] Use this display to set a delay time between the completion of a bulk delivery and the Delivery Increase Report. This feature prevents generation of multiple reports during the intervals between multi-compartment drops to one tank. The feature also allows fuel to "settle out" after a delivery, which is especially important in manifolded tank groups. Allowable delay is 1 to 60 minutes. Default is 1. Touch the Down Arrow button to the right of the window and enter a desired delay.
- **3** Ann Leak Test Min [107] This value sets the minimum tank volume required to record a passed annual leak test. The value reflects federal, state, and local requirements. This value is a percentage of Full Volume with an allowable range of 1.0 to 100%. Default is 0 (which disables the alarm). Touch the Down Arrow button to the right of the window and enter a volume.

4 Per Leak Test Min [108] - This value sets the minimum tank volume required to record a passed periodic leak test. The value reflects federal, state, and local requirements. This value is a percentage of Full Volume with an allowable range of 1.0 to 100%. Default is 0 (which disables the alarm). Touch the Down Arrow button to the right of the window and enter a volume.

The Tank Alarm Limit Setup continues on next page.

# [109-111, 552] Tank Alarm Limits Setup Screen 3

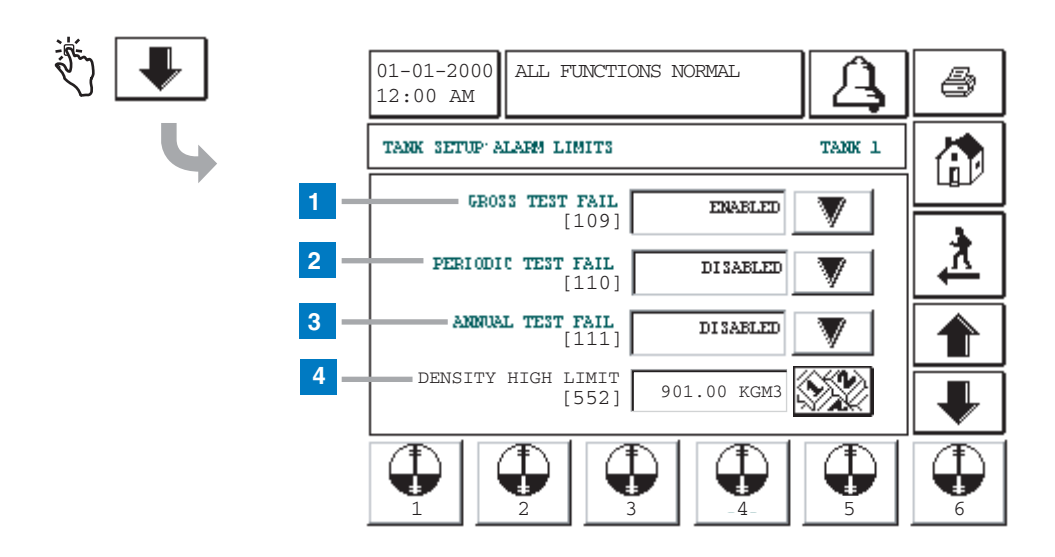

### Legend for numbered boxes

This screen continues Tank Alarm Limits setup.

- Gross Test Fail [109] Gross Test Fail allows you to disable or enable an alarm that triggers if a 3 gph (11.3 lph) leak test fails. Choices are Alarm Enabled or Disabled. Default is Disabled. Touch the Down Arrow button to the right of the window and enter the desired choice.
- Periodic Test Fail [110] Periodic Test Fail allows you to disable or enable an alarm that triggers if a 0.2 gph (0.76 lph) leak test fails. Choices are Alarm Enabled or Disabled. Default is Disabled. Touch the Down Arrow button to the right of the window and enter the desired choice.
- **3** Annual Test Fail [111] Annual Test Fail alarms when an annual leak test has not passed. Choices are Alarm Enabled or Disabled. Default is Disabled. Touch the Down Arrow button to the right of the window and enter the desired choice.
- 4 Density High Limit [552] touch the numeric button to enter a high limit at which you want the set the density warning. Allowable Tank Density High Limit range is : 674.00 to 901.00 kg/m<sup>3</sup>(42.076 TO 56.248 lbs/ft<sup>3</sup>). Default high limit is 901.00 kg/m<sup>3</sup> (56.248 lbs/ft<sup>3</sup>).

# [553] Tank Alarm Limits Setup Screen 4

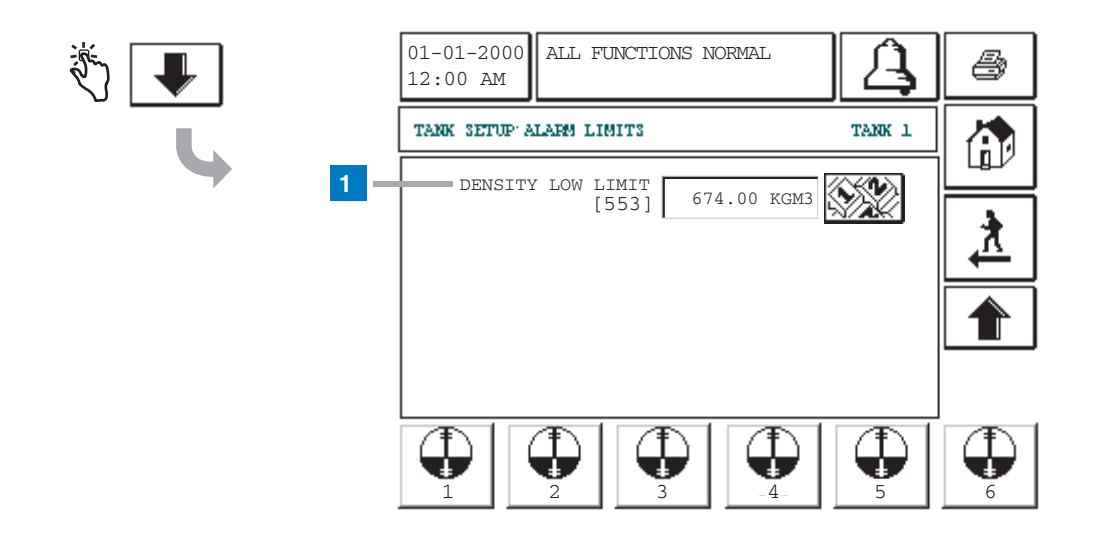

### Legend for numbered boxes

This screen concludes Tank Alarm Limit setup.

1 Density Low Limit [553] - touch the numeric button to enter a low limit at which you want the set the density warning. Allowable Tank density low limit range is: 674.00 to 901.00 kg/m<sup>3</sup>(42.076 to 56.248 lbs/ft<sup>3</sup>). Default low limit is 674.00 kg/m<sup>3</sup> (42.076 lbs/ft<sup>3</sup>).

# [112-114] Tank Leak Test Setup Screen 1

![](_page_55_Figure_3.jpeg)

#### Legend for numbered boxes

The Tank Leak Test Setup allows you to establish and enter the method, timing, and duration of automatic leak tests. You must have a Mag 1 or 2 probe installed to perform leak tests.

If you are using the In-Tank Leak Test feature for underground storage tank regulatory compliance, be sure the leak test limits you establish and enter comply with the test type, accuracy, and frequency requirements as defined by local, county, state, federal and any other regulatory authority governing your site.

In addition, set the test time for a period when no fueling from or bulk delivery to the tank will occur. Such activity during a leak test procedure will result in inaccurate leak test results.

- Test Rate [112] You can set the leak test rate at 0.2 gph (0.76 lph) (default) or 0.1 gph (0.38 lph). Selecting 0.1 gph (0.38 lph) requires a Mag 1 probe. Touch the Down Arrow button to the right of the window and enter the desired choice.
- **2** Early Stop [113] Disabled is the default setting. When enabled this feature will prevent an In-Tank Leak Test from starting under the following conditions:
  - Tank volume is less than Leak Min Periodic value or Leak Min Annual value.
  - It is less than 8 hours from a delivery.
  - The product temperature is less than 0°F (-17.6°C) or more than +100°F (+37.4°C).

• There is too little fuel in tank.

Touch the Down Arrow button to the right of the window and enter the desired choice.

**3** Test Duration [114] - The maximum duration is 24 hours. There is a minimum duration of two hours for 0.2 gph (0.76 lph) tests and three hours for 0.1 gph (0.38 lph) tests.

Note: If you have Early Stop enabled and the console determines that an Tank Leak Test has passed the test is completed before the duration times out. Default duration is 2 hours. Touch the Down Arrow button to the right of the window and enter the desired choice.

4 Same All Tanks button - Touch this button to transfer identical selections made on this screen for Tank 1 to All Tanks (opens the confirm Same All Tanks Screen on page 52).

The Tank Leak Test setup concludes on page 50.

## [115] Same All Tanks Screen

![](_page_56_Figure_3.jpeg)

### Legend for numbered boxes

This screen appears if you touch the SAME ALL TANKS button on the Tank Leak Test Setup screens.

- 1 Confirm [115] Select Yes to transfer the Tank 1 setup selections on the Tank Leak Test Setup screens to all configured tanks in the system. Select No not to transfer the Tank 1 setup to all tanks. Default is No. If necessary, touch the arrow button on the right of the window and change the entry.
- **2** Save button Touch this button to save your selection and return to the Tank Leak Test Setup screen.
- **3** Cancel button Touch this button to cancel your choice and return to the Tank Leak Test Setup screen.

# [116-118] Tank Leak Test Setup Screen 2

![](_page_57_Figure_3.jpeg)

### Legend for numbered boxes

This screen concludes Tank Leak Test Setup.

- 1 Frequency [116] You can choose from several Tank Leak Test frequency options:
  - On Date
  - Annually
  - Monthly
  - Weekly
  - Daily

Touch the Down Arrow button to the right of the window and enter the desired choice.

- **2** Date/Day [117] Touch the Date button to enter the day, month, and year on which to run the test.
- **3** Time [118] Touch the Time button to enter the Time of Day for the leak test.

# **Manually Closing a Shift**

# **Manual Shift Close Screen**

![](_page_58_Figure_2.jpeg)

#### Legend for numbered boxes

- 1 You can manually close the shift for any tank by touching the desired tank's graphic on the screen, or
- 2 You can manually close the shift for all tanks by touching the All Tanks button.
- **3** For either Single or All Tank shift closure, touch the OK button to confirm the closing.
- **4** For either Single or All Tank shift closure, touch the Cancel button to abort the closing.

#### NOTES:

Pressing a tank that is already closed will not display the confirmation close screen.

Once all tanks are closed, you can not close another shift until 2 hours after the last tank was closed.

From midnight to 11:59 pm, you can manually close a maximum of four shifts.

# **Manually Starting/Stopping Tank Leak Tests**

Use this screen to manually start or stop a Tank Leak Test.

![](_page_59_Figure_2.jpeg)

# Manual Test Start/Stop Screen

### Legend for numbered boxes

- 1 Test Method [129] Select Single Tank or All Tanks. Touch the Down Arrow button to the right of the window and enter the desired choice.
- 2 Test Control [130] Select Timed Duration or Manual Stop (test runs until you stop it, or for 24 hours, whichever comes first). Touch the Down Arrow button to the right of the window and enter the desired choice.
- **3** Test Rate [112] Select a leak test rate of 0.2 gph (0.76 lph) (default) or 0.1 gph (0.38 lph). The 0.1 gph (0.38 lph) rate requires a Mag 1 Probe. Touch the Down Arrow button to the right of the window and enter the desired choice.
- **4** Test Duration [114] Select a test duration of from 0 to 24 hours. There is a minimum duration of two hours for 0.2 gph (0.76 lph) tests and three hours for 0.1 gph (0.38 lph) tests. Default is 2 hours.

Note: this window only appears if you selected Timed Duration in the Test Control window. Touch the Down Arrow button to the right of the window and enter the desired choice. 5 Test Start button - Touch this button to begin the test.

5

6

6 Test Stop button - Touch this button to stop a tank leak test.

# Reports

# **System Reports**

System reports are accessed from the System Status (Home) Screen (see page 5) by touching one of the four report buttons at the bottom of the screen. Table 4 describes the available System reports.

| Report Button | Report                                                                                                    | Report Parameters                                                                                                    |
|---------------|----------------------------------------------------------------------------------------------------|----------------------------------------------------------------------------------------------------|
|               | Touch to display Inventory and Shift<br>Inventory Reports for each tank.<br>You can touch the Print button on<br>the display to print the report to a<br>connected printer. | INVENTORY REPORT (Non-Density Probe)<br>Fuel Volume, TC Fuel Volume, Ullage, Fuel<br>height, Water Height and Fuel Temperature.<br>See example on page 58.<br>INVENTORY REPORT (Density Probe)<br>Fuel Volume, Mass, Density, Fuel height, Water<br>Height and Fuel Temperature.<br>See example on page 60.                                                                                                    |
| INVENTORS     | Touch the down arrow inside the<br>Inventory Screen to display the Full<br>Inventory Report for the selected<br>tank.                                                       | FULL INVENTORY REPORT (Non-Density<br>Probe)<br>Fuel Volume, TC Fuel Volume, Volume, TC Net<br>Volume, Ullage, Fuel Temp, Fuel height, Water<br>Height, Water Volume and Net Volume<br>See example on page 59.<br>FULL INVENTORY REPORT (Density Probe)<br>Fuel Volume, TC Fuel Volume, Volume, TC Net<br>Volume, Ullage, Fuel Temp, Fuel height, Mass,<br>Water Height, Density, Water Volume, TC Den-<br>sity and Net Volume |
|               | Touch to display the Hourly Inven-<br>tory Report for a selected tank.<br>Touch the Print button to print the<br>report to a connected printer.                             | HOURLY INVENTORY REPORT<br>Date, Hour, Volume, Height, Water and Temp<br>See example on page 59.                                                                                                    |

### Table 4: System Reports

| Report Button                                                                                                    | Report                                                                                                    | Report Parameters                                                                                                    |
|----------------------------------------------------------------------------------------------------|----------------------------------------------------------------------------------------------------|----------------------------------------------------------------------------------------------------|
| DELIVERY                                                                                                    | Touch to display Delivery Reports<br>for each tank. Includes last delivery<br>and up to previous 9 deliveries. You<br>can touch the Print button on the<br>display to print the report to a con-<br>nected printer.                                                                                     | DELIVERY REPORT (Non-Density Probe)<br>Start Date, Time, Volume, TC Volume, Water<br>Height, Fuel Temp and Fuel Height<br>End Date, Time, Volume, TC Volume, Water<br>Height, Fuel Temp and Fuel Height<br>Increase Volume Amount and TC Volume<br>Amount<br>See example on page 61.<br>DELIVERY REPORT (Density Probe)<br>Start Date, Time, Volume, Mass, Density, Water<br>Height, Fuel Temp and Fuel Height<br>End Date, Time, Volume, Mass, Density, Water<br>Height, Fuel Temp and Fuel Height<br>Increase Volume Amount and Mass Amount<br>See example on page 62. |
| Touch to display<br>the Environmental<br>Reports Screen.<br>When this screen<br>displays you can<br>select one of two<br>test reports. | LAST<br>RESULTS<br>Touch the Last Results button to<br>display the results of the last<br>passed Annual, Periodic, and Gross<br>tests. You can touch the Print button<br>on the display to print the report to a<br>connected printer.                                                                  | CURRENT TEST RESULTS<br>Test Type, Start Date/Time, Test Result, Hours<br>Run, %Volume in Tank at Time of Test                                                                                                    |
|                                                                                                    | FULLEST<br>PASS<br>Touch the Fullest Pass button to dis-<br>play the results of the last 12 Peri-<br>odic (1 for each month) tests and<br>Last Annual test in which the tank<br>had the most volume. You can touch<br>the Print button on the display to<br>print the report to a connected<br>printer. | FULLEST LAST PASS REPORT<br>Test Type, Start Date/Time, Hours Run, %Vol-<br>ume in Tank at Time of Test                                                                                                    |
| ALARMS                                                                                                    | Touch to display the Active Alarm<br>Reports Screen. You can touch the<br>Print button on the display to print<br>the report to a connected printer.                                                                                                    | ACTIVE ALARM REPORT<br>Device (T = Tank, C = Comm), Alarm Type,<br>Date, Time<br>See example on page 63.                                                                                                    |

## Table 4: System Reports

![](_page_62_Figure_2.jpeg)

# Inventory Report (US Units and Non-Density Probe)

To view the inventory report for a tank, touch the inventory report button for the desired tank at the bottom of the screen. To view the Shift Inventory report for the selected tank, touch the Shift Inventory button (item 2 in the screen above). To view the stick height (if enabled) for the selected tank, touch the Delta Stick button (item 3 in the screen above). To view the Inventory Log report for the selected tank, touch the Inventory Log Report button (item 4 in the screen above). To view the Full Inventory report for all tanks, touch the Down Arrow button (item 1 in the screen above).

## **Example Report Printout - Inventory Report with TC volume**

![](_page_62_Figure_6.jpeg)

## **Example Report Printout - Shift Inventory Report with TC volume**

|                   | লি       | T 1 : REGULAR UNLEADED<br>TANK PRODUCT |                 |        |           |        |        |       |      |  |
|-------------------|----------|----------------------------------------|-----------------|--------|-----------|--------|--------|-------|------|--|
| శోగా              |          | 1 REGULAR                              | UNLEADED        | VOLUME | TC VOLUME | ULLAGE | HEIGHT | WATER | TEMP |  |
| Š.                | (P2)     | SHIFT 1                                | STARTING VALUES | 8518   | 8492      | 1482   | 76.26  | 0.0   | 64.7 |  |
|                   | <b>V</b> |                                        | ENDING VALUES   | 8518   | 8492      | 1482   | 76.26  | 0.0   | 64.7 |  |
| چانیا             |          |                                        | TOTALS          | 0      |           |        |        |       |      |  |
| $\mathbf{\nabla}$ |          | SHIFT 2                                | STARTING VALUES | 8518   | 8492      | 1482   | 76.26  | 0.0   | 64.7 |  |
|                   |          |                                        | ENDING VALUES   | 8518   | 8492      | 1482   | 76.26  | 0.0   | 64.7 |  |
|                   |          |                                        | DELIVERY VALUE  | 0      |           |        |        |       |      |  |
|                   |          |                                        | TOTALS          | 0      |           |        |        |       |      |  |

## **Inventory Report Notes**

- TC Volume and temperature columns are printed only for the probes in the system that have temperature measurement capability.
- If system setup parameter Print TC Volumes is set to NO, the TC Volume and temperature columns are not printed.
- The water column is printed only for probes in the system that have water measurement capability.

## Example Report Printout - Snapshot Shift Inventory Report

![](_page_63_Figure_3.jpeg)

## **Example Report Printout - Inventory Log Report**

| 澎[ | °F | DATE    |       | VOLUME | HEIGHT | WATER | TEMP |
|----|----|---------|-------|--------|--------|-------|------|
|    | •  | 08-5-08 | 09:00 | 17508  | 1229   | 25    | 15   |
| 燕目 |    | 08-5-08 | 08:00 | 16508  | 1129   | 25    | 12   |
| S) | A  | 08-5-08 | 07:00 | 15508  | 1029   | 25    | 12   |
| -  |    | 08-5-08 | 06:00 | 14508  | 929    | 25    | 12   |
|    |    | 08-5-08 | 05:00 | 137508 | 829    | 25    | 12   |
|    |    | 08-5-08 | 04:00 | 12508  | 729    | 25    | 12   |

## Inventory Log Report Notes

The Inventory Log report (reference page 19) is a rolling log of 72 (max.) records.

# Full Inventory Report (US Units and Non-Density Probe)

| <u>ب</u><br>م |           | 01-01-2000<br>12:00 AM             | ALL FUNCT                  | IONS NORM        | AL             | Â            | 8 |
|---------------|-----------|------------------------------------|----------------------------|------------------|----------------|--------------|---|
| J             |           | INVENTORY                          | REGULAR                    | UNLEADE          | D              | TANK 1       |   |
| Ż             | INVENTORY | FUEL VOLUM                         | E 10000<br>7433            | TC VOI<br>TC NET | JUME<br>VOLUME | 7366<br>6811 |   |
|               | •         | HEIGHT<br>WATER HEIG<br>WATER VOLU | 16.71<br>HT 2.5<br>LME 560 | TEMP             |                | 72.0         |   |
|               |           | NET VOLUME                         | 6873                       |                  |                |              |   |
|               |           |                                    |                            |                  |                |              |   |

₹ [

## **Example Report Printout - Full Inventory Report**

| <b>•</b> | TANK          | : | 2     | 5     | 6     |
|----------|---------------|---|-------|-------|-------|
| -        | FULL VOLUME   | : | 10000 | 10000 | 10000 |
| <u> </u> | VOLUME        | : | 247   | 7433  | 1828  |
| <u>a</u> | ULLAGE        | : | 9753  | 2567  | 8172  |
|          | HEIGHT        | : | 5.8   | 16.7  | 11.4  |
|          | WATER HEIGHT  | : | 2.0   | 2.5   | 4.8   |
|          | WATER VOLUME  | : | 51    | 560   | 528   |
|          | NET VOLUME    | : | 196   | 6873  | 1300  |
|          | TC VOLUME     | : | 246   | 7366  | 1819  |
|          | TC NET VOLUME | : | 195   | 6811  | 1294  |
|          | TEMP          | : | 64.5  | 72.0  | 66.1  |

# **Inventory Report (Metric Units and Density Probe)**

![](_page_64_Figure_5.jpeg)

The inventory report for a tank with a density probe has the density value displayed in the tank graphic (item 1 in the screen above) and the mass value displayed in the Product box (item 2 in the screen above). If Temperature Compensated Density is enabled, TC will follow the density value, e.g., 769.1 kg/m<sup>3</sup> TC. The other values are in the same locations as for the non-density probe. Touch the inventory report button for the desired tank at the bottom of the screen. To view the Shift Inventory report for the selected tank, touch the Shift Inventory button (item 4 in the screen above). To view the stick height (if enabled) for the selected tank, touch the Delta Stick button (item 5 in the screen above). To view the Inventory Log report for all tanks, touch the Inventory Log Report button (item 6 in the screen above). To view the Full Inventory report for all tanks, touch the Down Arrow button (item 3 in the screen above).

## **Example Report Printout - Inventory Report with Density Probe**

| Ż | 8 | T 1:REG   | ULAR UNLEADE    | D             |                  |               |             |              |
|---|---|-----------|-----------------|---------------|------------------|---------------|-------------|--------------|
|   | 4 | tank<br>1 | VOLUME<br>29562 | MASS<br>22755 | DENSITY<br>769.1 | HEIGHT<br>444 | WATER<br>63 | TEMP<br>24.1 |

| -                  |   |               |   | 0     | -     | -     |
|--------------------|---|---------------|---|-------|-------|-------|
| 61                 | + | TANK          | : | 2     | 5     | 6     |
| J                  |   | FULL VOLUME   | : | 37850 | 37850 | 37850 |
|                    |   | VOLUME        | : | 934   | 28134 | 6920  |
| <u>ا ا ا ا ا ا</u> | _ | ULLAGE        | : | 36916 | 9716  | 30930 |
| Ϋ́]                |   | HEIGHT        | : | 147   | 424   | 291   |
|                    | - | WATER HEIGHT  | : | 51    | 64    | 123   |
| _                  |   | WATER VOLUME  | : | 192   | 2121  | 1999  |
|                    |   | NET VOLUME    | : | 742   | 26013 | 4921  |
|                    |   | TC VOLUME     | : | 931   | 27879 | 6886  |
|                    |   | TC NET VOLUME | : | 739   | 25777 | 4897  |
|                    |   | TEMP          | : | 18.1  | 22.2  | 18.9  |
|                    |   | MASS          | : |       | 20374 |       |
|                    |   | DENSITY       | : |       | 724   |       |
|                    |   | TC DENSITY    | : |       | 730.6 |       |

## **Example Report Printout - Full Inventory Report with Density Probe**

# **Delivery Report (US Units and Non-Density Probe)**

![](_page_65_Figure_5.jpeg)

Touch the Tanker button at the bottom of the screen to view a delivery for that tank.

## **Example Printout - Delivery Report with Non-density Probe**

| Ż | 8 |
|---|---|
|   | L |

| ] | 5 1:REGULAR U | NLEADED         |        |           |       |      |        |
|---|---------------|-----------------|--------|-----------|-------|------|--------|
|   | INCREASE      | DATE/TIME       | VOLUME | TC VOLUME | WATER | TEMP | HEIGHT |
|   | END:          | 05-06-09 4:10PM | 9493   | 9474      | 5.3   | 76.9 | 21.6   |
| • | START:        | 05-06-09 4:06PM | 7656   | 7560      | 5.1   | 77.0 | 17.2   |
|   | AMOUNT:       |                 | 1837   | 1814      |       |      |        |

فلتم

# **Delivery Report (Metric Units and Density Probe)**

|          | 31-07-2003<br>12:00 AM | ALL : | FUNCTIONS | NOPPAL | 5       | Â      | 8     |
|----------|------------------------|-------|-----------|--------|---------|--------|-------|
|          | DELIVERY REPORT        |       |           | TANK 1 | ] 🐴     |        |       |
| R        |                        |       | START     |        | E       | ND     | ישיון |
|          | '                      | DATE  | 05-06-    | 09     | 05-0    | 6-09   |       |
| DELIVERY | · ·                    | TIME  | 4:06      | PM     | 4:1     | 0 PM   |       |
|          | VO                     | LUME  | 28978 L   | IT     | 35929   | LIT    |       |
|          |                        | MASS  | 22183 K   | G      | 29358   | ) KG   |       |
|          | AM AM                  | OUNT  | 6952 L    | IT     | DENS    | SITY   |       |
|          |                        | MASS  | 7175 K    | G      | 978.1 K | (G/M^3 |       |
|          |                        | 2     |           |        |         | 5      |       |

Note: If TC Density is enabled, then TC Density will be displayed instead of Density.

## **Example Printout - Delivery Report with Density Probe**

![](_page_66_Figure_6.jpeg)

|   | T 1:REGULAR | UNLEADED        |        |       |         |       |      |        |
|---|-------------|-----------------|--------|-------|---------|-------|------|--------|
|   | INCREASE    | DATE/TIME       | VOLUME | MASS  | DENSITY | WATER | TEMP | HEIGHT |
|   | END:        | 05-06-09 4:10PM | 35929  | 29358 | 817.0   | 134.8 | 24.9 | 549.7  |
|   | START:      | 05-06-09 4:06PM | 28978  | 22183 | 764.9   | 130.5 | 25.0 | 436.1  |
| 7 | AMOUNT:     |                 | 6952   | 7175  |         |       |      |        |

# **Active Alarm Status Screen**

![](_page_67_Figure_3.jpeg)

# **Alarm Reports**

Alarm reports are accessed from the Active Alarm Reports Screen above by touching the report buttons across the bottom of the screen. Table 5 describes the available reports.

### Table 5: Alarm Reports

| Button    | Report                                                                                                    | Report Parameters                                                                                                    |  |  |
|-----------|----------------------------------------------------------------------------------------------------|----------------------------------------------------------------------------------------------------|--|--|
| INVENTORY | Touch to display the Inventory<br>Alarm Report. Touch the Down/Up<br>arrow buttons to scroll through all<br>alarms. Touch the Print button on<br>the display to print the report to a<br>connected printer.     | INVENTORY ALARM REPORT<br>Date/Time of the following last 3 inventory<br>alarms: Max Product, Overfill Limit, Invalid Fuel<br>Level, High Water, Delivery Needed, Low Prod-<br>uct, and Low Temperature. |  |  |
| ZNVIRON   | Touch to display the Environmental<br>Alarm Report. Touch the Down/Up<br>arrow buttons to scroll through all<br>alarms. Touch the Print button on<br>the display to print the report to a<br>connected printer. | ENVIRONMENTAL ALARM REPORT<br>Date/Time of last 3 Gross, Periodic, and Annual<br>Test Fails                                                                                                    |  |  |
| EQUIMENT  | Touch to display the Equipment<br>Alarm Reports Screen. From this<br>screen you can choose to view Tank<br>Equipment Alarm Reports                                                                              | TANK EQUIPMENT ALARM REPORT<br>Date/Time of last 3 Probe Out alarms for each<br>tank.                                                                                                    |  |  |

| Button                                                                                                    | Report                                                                                                    | Report Parameters                                                                                                    |  |  |
|----------------------------------------------------------------------------------------------------|----------------------------------------------------------------------------------------------------|----------------------------------------------------------------------------------------------------|--|--|
| 4                                                                                                    | Touch to display the High Priority<br>Alarm Report. Touch the Print but-<br>ton on the display to print the report<br>to a connected printer | HIGH PRIORITY ALARM REPORT<br>Displays Device (T = Tank, C = Comm) number,<br>Alarm Type, Date, Time, and status of last 50<br>High Priority alarms: Max Product, Overfill, Low<br>Product, High Water, Gross Test Fail, Periodic<br>Test Fail, Annual Test Fail, Probe Out, and Auto-<br>dial Failure. For Probe Outs only, The printed<br>version also includes a Count column which lists<br>the number of times the alarm had repeated<br>since the Start Date. |  |  |
| Alarm Reports - Alarm<br>History Screen. From<br>this screen you can<br>choose to view history<br>of High or Low Priority<br>Alarms. | Touch to display the Low Priority<br>Alarm Report. Touch the Print but-<br>ton on the display to print the report<br>to a connected printer. | LOW PRIORITY ALARM REPORT<br>Displays Device (T = Tank, C = Comm) number,<br>Alarm Type, Date, Time and status of last 50<br>Low Priority alarms: Delivery Needed, Invalid<br>Fuel Height, and Low Temperature,                                                                                                    |  |  |

Table 5: Alarm Reports

## **Important Alarm Notes**

Touching the Alarm Ack button (item 3 on page 5) turns off the beeper even if the alarm is still active. The Alarm Status Screen displays the alarm until it is cleared. When an alarm condition returns to the normal state, the alarm will be removed from the list of active alarms.

When no alarms are active, the front panel LED is in the Normal state (continuous green) and the System Status (Home) Screen Message Window reads All Functions Normal (Item 2 on page 5).

An active Probe Out or Low Temperature Warning will inhibit all level alarms (Max Product, Overfill, Low Product, Delivery Needed, and High Water).

# **Information on Alarm States**

### **Active Alarm**

When an alarm goes active, the console's internal beeper activates, the alarm relay activates (if enabled), the front panel LED flashes red, and the Screen's Message Window (item 2 on page 5) displays an alarm message. In the case of multiple alarms, the Message Window will automatically scroll through the active alarms. In the case of an alarm assigned to autodial, the console dials out and establishes a connection with the remote host. The host can then send requests to the console to determine the reason for the call.

## Acknowledging an Active Alarm

When an alarm is active, the user can turn the beeper off and deactivate the alarm relay by touching the ALARM Button (Item 3 on page 5). The front panel LED will stay in the ALARM state and the alarm will remain in the active alarm list until the alarm returns to normal state. If the alarm is inactive but not acknowledged, it will remain in the alarm list and the beeper and alarm relay (if enabled) will remain active until it is acknowledged.

### **Returning to Normal State**

With any alarm when an out-of-limit condition(s) is corrected, or a faulty device is replaced with a properly operating one, the alarm is automatically cleared. To clear a failed leak test alarm, a passing leak test must be run.

## **In-Tank Alarm Information**

### **Max Product Alarm**

If the product level volume exceeds the Max Product value, the Max Product Alarm will activate. If the alarm is active and the product level volume is lower than the Max Product value by at least 0.005 times the full volume capacity or 10 gallons [37.8 L] (whichever is greater), the alarm will deactivate. The Max Product value is entered as a volume with the default value equal to 0. If the Max Product value is equal to 0 or the full tank volume capacity, the alarm is disabled. An active Probe Low Temperature Warning will disable the alarm.

## **Overfill Alarm**

If the product level volume exceeds the Overfill Alarm threshold and there is a delivery in progress, the Overfill Alarm will activate. When the delivery stops, the alarm will deactivate. The Overfill alarm value is entered as a percentage with the default value equal to 0%. An overfill threshold value of 0% disables the alarm. The overfill alarm threshold is referenced to the Max Product value. If the Max Product value is 0, the overfill value is referenced to the Full volume capacity. An active Probe Low Temperature Warning will disable the alarm.

## Low Product Alarm

If the product level volume is less than the Low Product threshold, the Low Product Alarm will activate. If the alarm is active and the product level volume is higher than the threshold by at least 0.005 times the full volume capacity or 10 gallons [37.8 L] (whichever is greater), the alarm will deactivate. The Low Product value is entered as a volume with the default value equal to 0. If the value is equal to 0, the alarm is disabled. An active Probe Low Temperature Warning will disable the alarm.

## High Water Alarm

If the water level height continuously exceeds the High Water threshold for a period exceeding 3 minutes, the High Water Warning will activate. The high water alarm will not activate if there is a delivery in progress. If the alarm is active and the water level height is lower than the threshold by at least 0.2 inches (5 mm), the alarm will deactivate. The High Water value is entered as a height with the default value equal to 0. If the value is equal to 0, the alarm is disabled. An active Probe Low Temperature Warning will disable the alarm.

## Probe Out Alarm

If the console is not reliably communicating with the probe, the Probe Out alarm will activate.

## **Invalid Fuel Height**

If the water float and the product float are too close together to provide reliable height data, the Invalid Fuel Height alarm will activate.

## **Probe Low Temperature Warning**

**Standard Probe:** If the Probe is reporting a temperature lower than -4°F (-20°C), the Low Temperature warning will activate. If the alarm is active and the temperature rises above 0°F (-17.7°C) the alarm will deactivate.

Low Temperature Probe: Alarm -40°F (-40°C), Clear -36°F (-37.7°). When the low temperature warning is active the High Water, Low Product, Max Product, Delivery Needed, and Overfill alarms are disabled.

### **Delivery Needed Alarm**

When the tank's product level drops below the preset limit, the Delivery Needed alarm will activate.

## Leak Test Alarm

When a Gross, Periodic, or Annual leak test fails a Gross, Periodic, or Annual Leak Test Alarm will activate. To clear a failed leak test alarm, a passing leak test must be run.

# **Diagnostic Screens**

## **Function Test Menu Screen**

![](_page_70_Picture_2.jpeg)

#### Legend for numbered boxes

This screen displays System Test Functions.

- 1 TEST ALARM button Touch and the console beeper will beep.
- 2 TEST RELAY button Touch and the relay is activated for 5 seconds.
- **3** Printer button Touch and a test line will print to a connected printer.
- 4 RED LED button Touch and the red front panel LED turns On for several seconds.
- **5** GREEN LED button Touch and the green front panel LED turns On for several seconds.
- 6 LCD OFF button Touch and the Display Screen backlight is turned Off. Touch this button again to turn the Display Screen backlight back On.
- **7** LCD TEST button Touch and a video test pattern will run for several seconds and then clear.
- 8 TOUCH button Touch to display the LCD Touch Test Screen (page 67).

# **LCD Touch Test Screen**

![](_page_71_Figure_3.jpeg)

This screen displays 5 test buttons (e.g., item 1) around the display. Touch one of these buttons and a message appears showing that button's corresponding x/y coordinates and a look up list with the correct coordinates for all 5 buttons).

Touch the Back button (item 2) to return to the Function Test Menu Screen.

# **Probe Diagnostic Screen**

![](_page_71_Figure_7.jpeg)

Touch the down arrow to view available probe temperature data. To view another tank's probe diagnostics, touch the desired tank's Diagnostic button at the bottom of the screen. Touch the Density button (1) to view the Density Offset Menu screen (see page 69) which will display if there are any tanks that are active, configured and have a density probe.
### **Example Report Printout - Probe Diagnostic Report**

SOFTWARE VERSION 349nnn-nnn-n

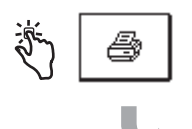

| TANK            | : | 1               | 2               | 3               |
|-----------------|---|-----------------|-----------------|-----------------|
| PROBE TYPE      | : | MAG 1           | MAG 1           | MAG 1           |
| SERIAL NUMBER   | : | 168809          | 50069           | 50069           |
| PROBE ID        | : | 0XC000          | 0XC000          | 0XC000          |
| PROBE LENGTH    | : | 30.00           | 18.0            | 18.0            |
| GRADIENT        | : | 354.520         | 351.000         | 351.00          |
| NUMBER SAMPLES  | : | 20              | 20              | 20              |
| SAMPLES READ    | : | 47357           | 4730            | 4729            |
| SAMPLES USED    | : | 47348           | 4706            | 4704            |
| REF DISTANCE    | : | 08-21-08 102.00 | 08-21-08 102.00 | 08-21-08 102.00 |
|                 |   | 08-27-08 102.01 | 08-27-08 102.01 | 08-27-08 102.01 |
| REF DISTANCE    | : | 08-21-08 102.00 | 08-21-08 102.00 | 08-21-08 102.00 |
|                 |   | 08-27-08 102.01 | 08-27-08 102.01 | 08-27-08 102.01 |
| TEMP 6          | : | 72.6            | 76.9            | 71.2            |
| TEMP 5          | : | 72.1            | 76.6            | 70.8            |
| TEMP 4          | : | 70.9            | 76.1            | 70.3            |
| TEMP 3          | : | 69.4            | 75.9            | 70.0            |
| TEMP 2          | : | 68.3            | 75.8            | 69.7            |
| TEMP 1          | : | 67.6            | 75.6            | 69.5            |
| TEMP 6 - TEMP 5 | : | 0.5             | 0.3             | 0.4             |
| TEMP 5 - TEMP 4 | : | 1.3             | 0.5             | 0.5             |
| TEMP 4 - TEMP 3 | : | 1.5             | 0.2             | 0.3             |
| TEMP 3 - TEMP 2 | : | 1.1             | 0.1             | 0.3             |
| TEMP 2 - TEMP 1 | : | 0.7             | 0.2             | 0.2             |
| COUNTS 00       | : | 001319          | 001405          | 001405          |
|                 |   |                 |                 |                 |
| COUNTS 19       | : | 0X0000          | 0X0000          | 0X0000          |

#### **Availability of Probe Data**

Diagnostic probe data for configured tanks or for active tanks will be available in the Probe Diagnostic Screen above, in printed reports, and in serial commands. An active tank is defined as a tank that has a probe that is communicating with the system. If the tank is configured but not active, all data will be zero and the probe type will be unknown.

When the software identifies probes that do not have temperature measurement capability, it will inhibit temperature related data. For probes that do not have water measurement capability, it will inhibit water related data.

## **Density Offset Menu Screen**

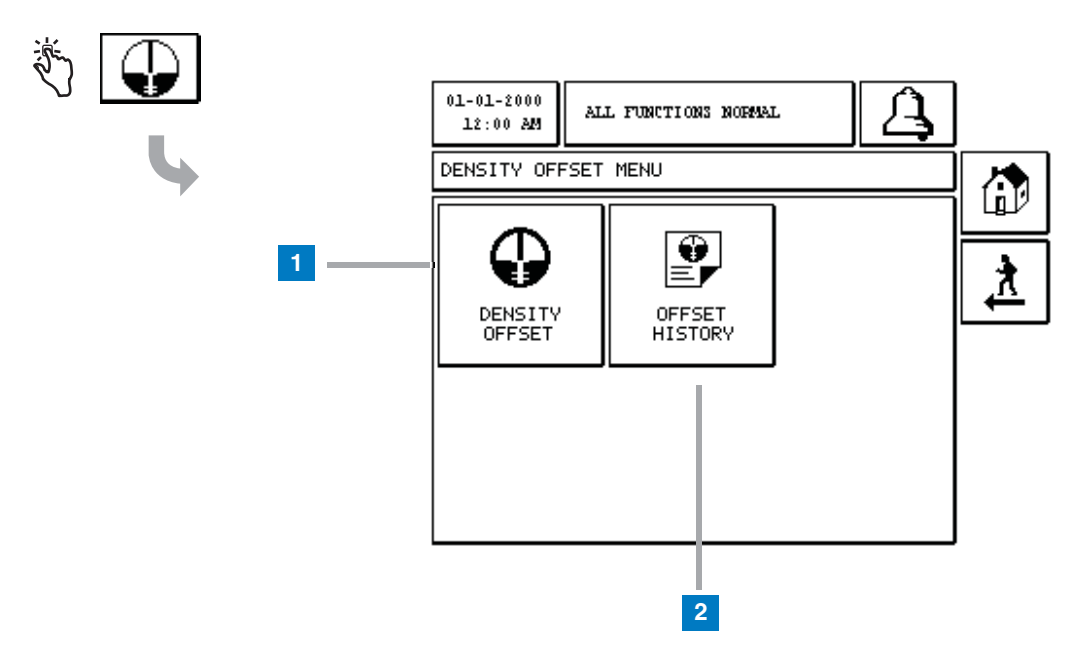

#### Legend for numbered boxes

- 1 Density Offset button touch to display the Density Offset - Enter Password Screen.
- 2 Offset History button touch to display the Density Offset History Screen.

## [267] Density Offset - Enter Password Screen

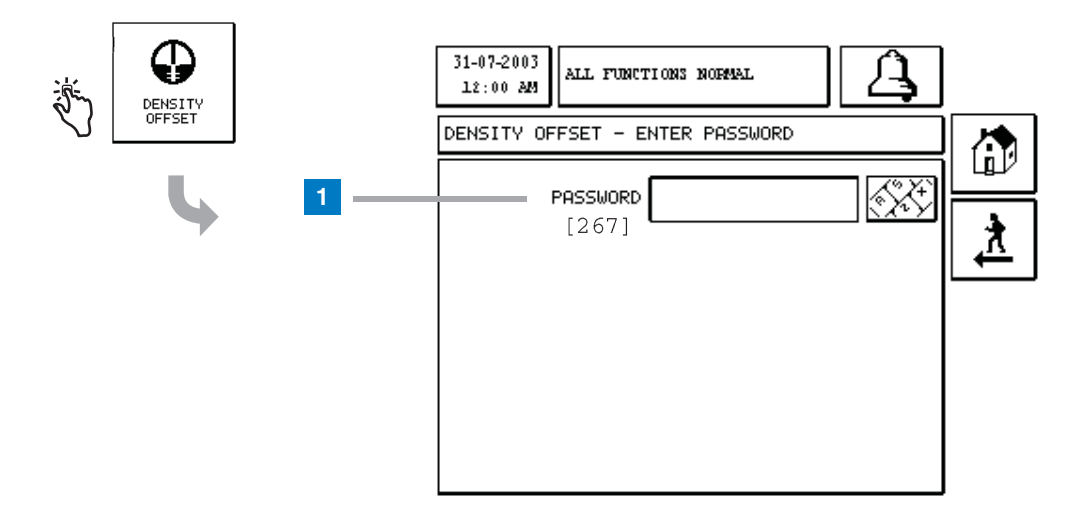

#### Legend for numbered boxes

 Password [267] - If the Density Password has not been setup on the System Setup Security – Density Password screen (see page 15) then the Density Offset – Enter Password screen will display "NEED TO SET UP A DENSITY PASSWORD" and the user will not be able to enter the Density Password.

When the user enters the password, each character will be displayed as an asterisk on this screen and on the keypad screens. If the entered password is correct, the Density Offset screen will be displayed. If the entered password is incorrect then the message "PASSWORD IS INCORRECT, RE-ENTER" will be displayed.

After a user enters the Density Password, it doesn't have to be re-entered if the user stays on the following screens:

- Density Offset Menu screen
- · Density Offset screens
- Density Offset History screen

## **Density Offset Screen 1**

| 01-01-2000<br>12:00 AM | ALL FUNCTIONS NORM | AL     | <b>A</b>        |          |
|------------------------|--------------------|--------|-----------------|----------|
| DENSITY OF             | FSET               |        | TANK 1          |          |
|                        |                    |        |                 |          |
| 1                      |                    | 46.524 |                 | <u>*</u> |
| י<br>ד                 | LS TO DENSITY :    | 46.949 |                 |          |
|                        |                    |        |                 | ₽        |
|                        |                    |        | $\bigoplus_{s}$ | 6        |

The data on this screen is not refreshed unless:

- 1 The user leaves the Density Offset screens
- 2 The user switches tanks
- **3** The user creates a new Density Offset by pressing the OK button on the second Density Offset screen.

Tank buttons on the button ribbon of both of the Density Offset screens will only be displayed for tanks that are configured, active and have a density probe.

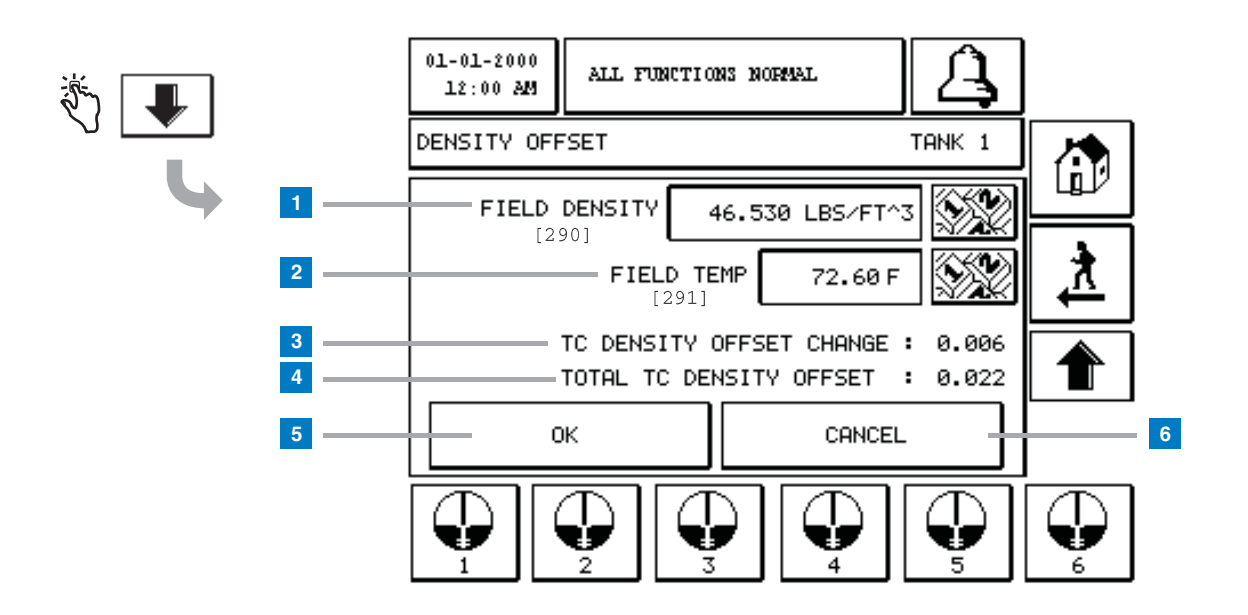

## [290, 291] Density Offset Screen 2

#### Legend for numbered boxes

The second Density Offset screen allows you to enter field measured density [290] and temperature [291]. When you first enter this screen, Field Density (1) and Field Temp (2) will be blank, and TC Density Offset Change (3) and Total TC Density Offset (4) will display a '-' which indicates they have yet to be calculated.

After entering a Field Density and Field Temp, a value will display for both the TC Density Offset Change and the Total TC Density Offset. If you press the OK button (and the Total TC Density Offset is in range +/- 0.0625 LBS/FT<sup>3</sup>) a new Density Offset will be created and the values on this screen will be cleared. You can view this new density offset record in the Density Offset History screen.

After you enter a Field Density and/or a Field Temp you can press the Up Arrow button to go to the first Density Offset screen and keep the entered field data. If you leave these two Density Offset screens or you switch tanks then the entered field data will be cleared.

Note: If you have not entered a Density Float Serial Number (see page 46) then the TC Density Offset Change and the Total TC Density Offset will not be calculated when the Field Density and Field Temp are entered.

Touch the OK button (5) to accept Field Density/Field Temp entries or the Cancel button (6) to cancel your entries.

## **Density Offset History Screen**

| 01-01-2000<br>12:00 AM | AI  | L FUNCTION | S NORMAL | Â                       | 8 |
|------------------------|-----|------------|----------|-------------------------|---|
| DENSITY OFF            | SET | HISTORY    |          | TANK 1                  |   |
| DATE / TIM             | E:0 | 8-09-11    | 9:10     |                         |   |
|                        |     | TLS        | FIELD    | TOTAL                   | • |
| DENSITY                | :   | 46.524     | 46.530   |                         | X |
| TEMP                   | :   | 72.59      | 72.60    |                         |   |
| TC DENSITY             | :   | 46.949     | 46.955   |                         |   |
| TC REF TEM             | Р:  | 59.00      | 59.00    |                         |   |
| TC OFFSET              | :   | 0.016      | 0.006    | 0.022                   |   |
|                        |     |            |          |                         |   |
|                        |     |            |          | $\bigcirc_{\mathbb{S}}$ |   |

This screen will display the most recent Density Offset record. If a tank does not have a Density Offset record then "NO DATA" will be displayed on the screen. Tank buttons on the button ribbon will only be displayed for tanks that are configured, active and have a density probe.

# Label Code Index

Table 6 and Table 7 are included to help non-English speaking users find translations of all English labels used in the TLS2 Setup screens. Beneath each label is a unique code in brackets, e.g., [101]. This code is listed in the tables below and points to every Setup Screen in this manual where the label is used.

| Label Code | Label              | Where Used          |
|------------|--------------------|---------------------|
| 101        | Max Product        | page 47             |
| 102        | Overfill           | page 47             |
| 103        | Delivery Needed    | page 47             |
| 104        | Low Product        | page 47             |
| 105        | High Water         | page 48             |
| 106        | Delivery Delay     | page 48             |
| 107        | Ann Leak Test Min  | page 48             |
| 108        | Per Leak Test Min  | page 48             |
| 109        | Gross Test Fail    | page 49             |
| 110        | Periodic Test Fail | page 49             |
| 111        | Annual Test Fail   | page 49             |
| 112        | Test Rate          | page 51 and page 55 |
| 113        | Quick Mode         | page 51             |
| 114        | Test Duration      | page 51 and page 55 |
| 115        | Confirm            | page 52             |
| 116        | Frequency          | page 50             |
| 117        | Date/Day           | page 50             |
| 118        | Time               | page 50             |
| 119        | Configure          | page 38             |
| 120        | Prod Label         | page 38             |
| 121        | Manifold Status    | page 38             |
| 122        | Diameter           | page 41             |
| 123        | Full Volume        | page 41             |
| 124        | Tank Profile       | page 41             |
| 125        | Thermal Coeff      | page 43             |
| 126        | Tank Tilt          | page 43             |

Table 6: Tank Setup Label Codes

| Label Code | Label               | Where Used |
|------------|---------------------|------------|
| 127        | Float Size          | page 43    |
| 128        | Stick Offset        | page 43    |
| 129        | Test Method         | page 55    |
| 130        | Test Control        | page 55    |
| 131        | Density Code        | page 46    |
| 132        | Density Float S/N   | page 46    |
| 133        | GOST Vol Correction | page 46    |
| 320        | Delivery Completed  | page 25    |

#### Table 6: Tank Setup Label Codes

 Table 7:
 System Setup Label Codes

| Label Code | Label                  | Where Used |  |
|------------|------------------------|------------|--|
| 201        | System Language        | page 9     |  |
| 202        | Units                  | page 9     |  |
| 203        | Serial Language        | page 9     |  |
| 204        | Header 1               | page 10    |  |
| 205        | Header 2               | page 10    |  |
| 206        | Header 3               | page 10    |  |
| 207        | Header 4               | page 10    |  |
| 208        | Comm 1 Password Enable | page 13    |  |
| 209        | Comm 1 Password        | page 13    |  |
| 210        | Comm 2 Password Enable | page 13    |  |
| 211        | Comm 2 Password        | page 13    |  |
| 212        | Date                   | page 16    |  |
| 213        | Time                   | page 16    |  |
| 214        | Time/Date Format       | page 16    |  |
| 215        | Shift 1                | page 20    |  |
| 216        | Shift 2                | page 20    |  |
| 217        | Shift 3                | page 20    |  |
| 218        | Shift 4                | page 20    |  |
| 219        | Daylight Savings       | page 21    |  |

| Label Code | Label               | Where Used                 |
|------------|---------------------|----------------------------|
| 220        | Start Date          | page 21                    |
| 221        | Start Time          | page 21                    |
| 222        | End Date            | page 21                    |
| 223        | End Time            | page 21                    |
| 224        | Phone Number        | page 22                    |
| 225        | Retries             | page 22                    |
| 226        | Retry Delay         | page 22                    |
| 227        | Max Product         | page 23                    |
| 228        | Overfill Limit      | page 23                    |
| 229        | Delivery Needed     | page 23                    |
| 230        | Low Product         | page 23                    |
| 231        | High Water          | page 24                    |
| 232        | Gross Test Fail     | page 24                    |
| 233        | Periodic Test Fail  | page 24                    |
| 234        | Annual Test Fail    | page 24                    |
| 235        | Invalid Fuel Height | page 25                    |
| 236        | Probe Out           | page 25                    |
| 237        | Low Temperature     | page 25                    |
| 238        | Comm Type           | page 27, page 28 & page 33 |
| 240        | ISO 3166 Country    | page 9                     |
| 239        | Handshaking         | page 27 and page 28        |
| 241        | Page Eject          | page 28 and page 33        |
| 244        | Modem Type          | page 29                    |
| 245        | Dial Type           | page 29                    |
| 246        | Answer On           | page 29                    |
| 247        | Dial In             | page 33                    |
| 248        | Dial Out            | page 33                    |
| 249        | Baud Rate           | page 30                    |
| 250        | Parity              | page 30                    |
| 251        | Data Length         | page 30                    |

 Table 7:
 System Setup Label Codes

| Label Code | Label                  | Where Used          |
|------------|------------------------|---------------------|
| 252        | Stop Bits              | page 30             |
| 253        | Printer Lang           | page 28 and page 33 |
| 254        | TC Density             | page 35             |
| 256        | Alarm Relay            | page 34             |
| 257        | TC Reference           | page 35             |
| 258        | Print TC Volume        | page 35             |
| 259        | H-Protocol Format      | page 36             |
| 260        | Euro Protocol Prefix   | page 36             |
| 261        | Stick Height Offset    | page 36             |
| 262        | Leak Test Format       | page 36             |
| 263        | Old Password           | page 14 and page 15 |
| 264        | New Password           | page 14 and page 15 |
| 265        | Confirm New            | page 14 and page 15 |
| 266        | Password               | page 7              |
| 267        | Password               | page 38 and page 70 |
| 290        | Field Density          | page 72             |
| 291        | Field Temp             | page 72             |
| 320        | Delivery Completed     | page 25             |
| 321        | Autodial Confirm       | page 22             |
| 500        | Shift Close Method     | page 19             |
| 501        | Shift Close Timeout    | page 19             |
| 502        | Inventory Log Time     | page 19             |
| 503        | Inventory Log Interval | page 19             |
| 550        | Shift Close Event      | page 26             |
| 551        | Density Warning        | page 26             |
| 552        | Density High Limit     | page 49             |
| 553        | Density Low Limit      | page 50             |

 Table 7:
 System Setup Label Codes

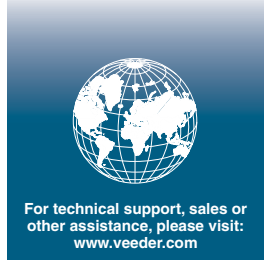

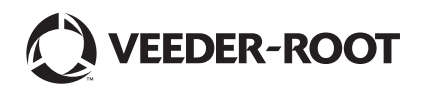